ASPECT4 DAY 2017:

G

Adding value to business

#### Emballagestyring og CrossDocking v. Lene Balsløw Eriksen & Ken Brandenburg

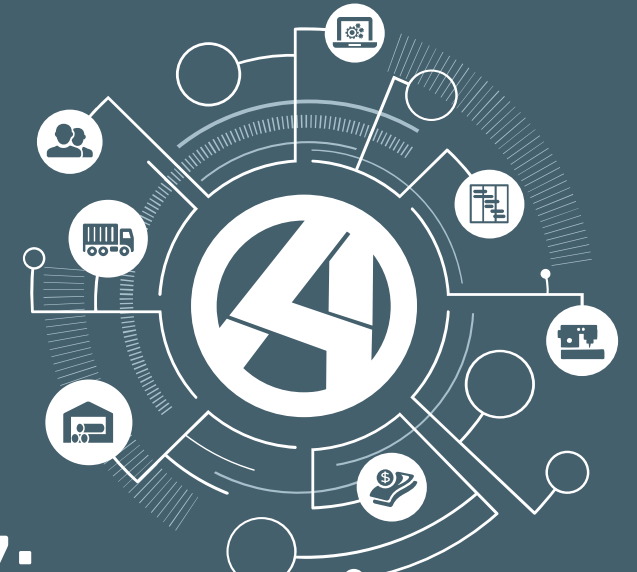

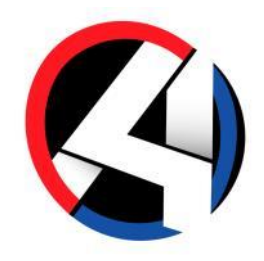

#### Bookingoprettelsen

Nye felter i varelinjen \* Bytte antal/art + Kolli info/art

| Transport "R7-11"                                             |                                              |                                               |                                |                                    |                                           |                       |  |
|---------------------------------------------------------------|----------------------------------------------|-----------------------------------------------|--------------------------------|------------------------------------|-------------------------------------------|-----------------------|--|
| Bookingoplysninger Fragtbetaler                               | Ordregiver                                   | Modtager                                      | Dato og tid                    | Afher                              | ntning                                    | Levering              |  |
| BOOKING<br>1170000668<br>1166                                 | KUNDENUMMER Sydjydsk mebelf                  | KUNDENUMMER                                   | 754245                         | TERMIN                             | NUMMER 📌                                  | KUNDENUMMER<br>754245 |  |
| LOG FAST PRIS<br>2017-11-07/15:05:36/LBA/Booking updated 0,00 | valuta Navnelinje 1<br>Sydjydsk møb          | elfabrik A/S A & M TRANSP                     | ORT GMBH                       | AFHENT                             | NINGSBEMÆRKNING                           | LEVERINGSBEMÆRKNING   |  |
| CHARTEQUE TYPE                                                | FAKTURAKODE NAVNELINJE 2                     | NAVNELINJE 2                                  | AFGANGSDATO OG                 | -klokkeslet Trafik                 | 10                                        | trafik<br>100         |  |
| TRAFIK 0 0,00                                                 | DKK                                          | AN DER FESTV                                  | VIESE 9                        | 00:00                              | aL 0                                      | terminal<br>O         |  |
| TRAFIKNR 100 FRAGT FRANKATUR                                  | R DK-6000 Kold                               | DE-55276 OPP                                  | ENHEIM 09-11-17                | TERMIN NAVNEL                      | <sub>INJE 1</sub><br>ydsk møbelfabrik A/S | A & M TRANSPORT GMBH  |  |
| FAKTURA FRANKATUR<br>11 CFR                                   | R KONTAKT<br>R Hr. Peter Jens                | sen/732                                       |                                | DO:00                              | INJE 2                                    | NAVNELINJE 2          |  |
| FAKTURAREF                                                    |                                              |                                               |                                | Indu                               | strivej 1                                 | AN DER FESTWIESE 9    |  |
| Dop 0 Kundestyre                                              | et 🗸                                         |                                               |                                | DK-6                               | 5000 Kolding                              | DE-55276 OPPENHEIM    |  |
|                                                               |                                              |                                               |                                |                                    | _                                         |                       |  |
| Nr Mærkenummer Kolli Bund paller Kolliart Indhold             | Bruttovægt Nettovægt Volume Cik B            | tte antal Bytte art Kolli info Kolli info art | TempFra TempTil ADR Afh Afh.ar | idr Lev L                          | _ev.adr                                   |                       |  |
| 1 10 123546 13 13 EUR Brunsviger<br>2 20 0 0 0                | er 1000,00 800,00 7,800 L<br>0,00 0,00 0,000 | 13 EUR 200 KRT<br>0 0                         | 0,0 0,0 1 Sydjy<br>0,0 0,0 0   | dsk møbelfabrik A/S,DK-60 1 A<br>0 | & & M TRANSPORT GMBH, DE-55276            |                       |  |

| Bytte antal | Bytte art | Kolli info | Kolli info art |
|-------------|-----------|------------|----------------|
| 13          | EUR       | 200        | KRT            |
| 0           |           | 0          |                |

• Kontrol på lande, om der må byttes

|   | Koncern | Firma | A/L-kode | Land | Byt (1/0): |
|---|---------|-------|----------|------|------------|
| 1 | 1       | 5     | A        | DE   | 0          |
| 2 | 1       | 5     | L        | DE   | 0          |
|   |         |       |          |      |            |

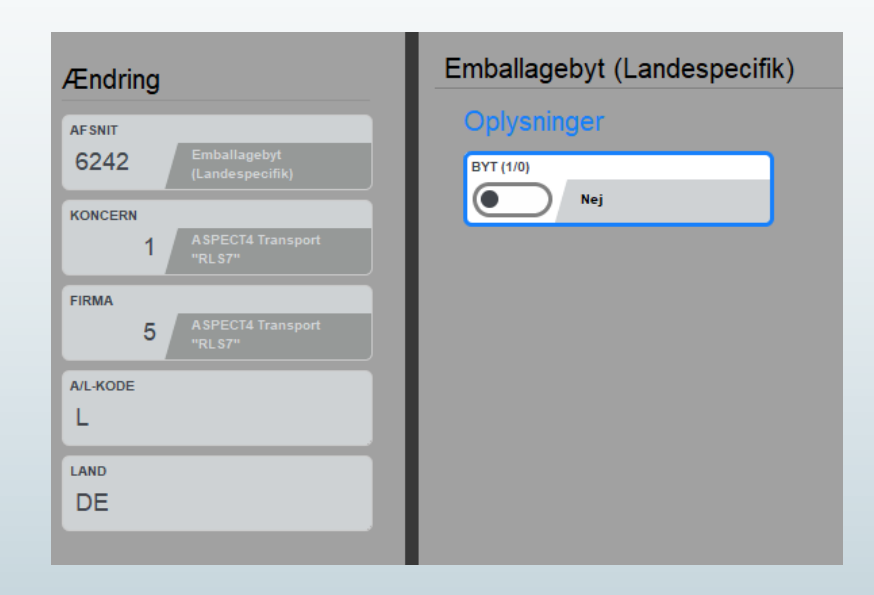

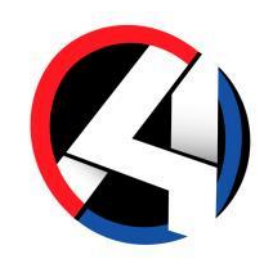

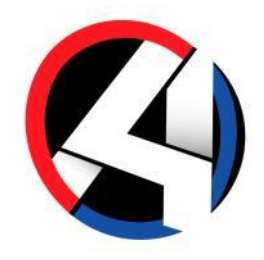

#### Kundespecifik opsætning, som overstyrer landespecifik

|   |   | Koncern | Firma | A/L/S-kode | Kundenumme | Sekvens | Modsat kun | Byt (1/0): | Kundenavn:    | Modsat kun  |
|---|---|---------|-------|------------|------------|---------|------------|------------|---------------|-------------|
|   |   |         | 5     | A          | 1166       | 1       | 0          | 1          | SYDJYSK MØBEL | ALLE KUNDER |
| l | 2 | 1       | 5     | L          | 1166       | 2       | 0          | 1          | SYDJYSK MØBEL | ALLE KUNDER |
|   | 3 | 1       | 5     | S          | 1200       | 0       | 0          |            |               |             |
| ľ |   |         |       |            |            |         |            |            |               |             |

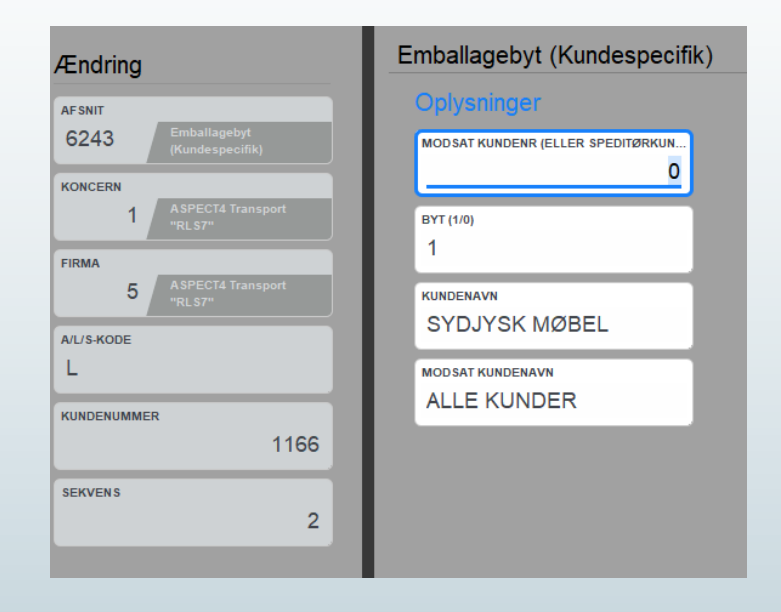

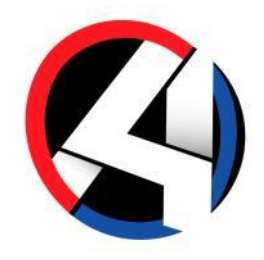

#### Bookingoprettelsen

Advarsel, når booking forlades uden at være korrekt udfyldt

| Bytte antal | Bytte art | Kolli info | Kolli info art |
|-------------|-----------|------------|----------------|
| 13          | EUR       | 200        | KRT            |
| 0           |           | 0          |                |
|             |           |            |                |

#### Mail ved web/EDI

Ordregiver: 1166. Trafik: 100

🕞 Svar 🛱 Svar til alle 🕒 Videresend 🧔 Chat

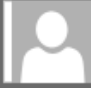

ASPECT4 Business Connector <driftrobot@eg.dk>

👼 Lene Balsløw Eriksen

Byttepalle felter på booking 1170000668, er ikke korrekt udfyldt jf. opsætning

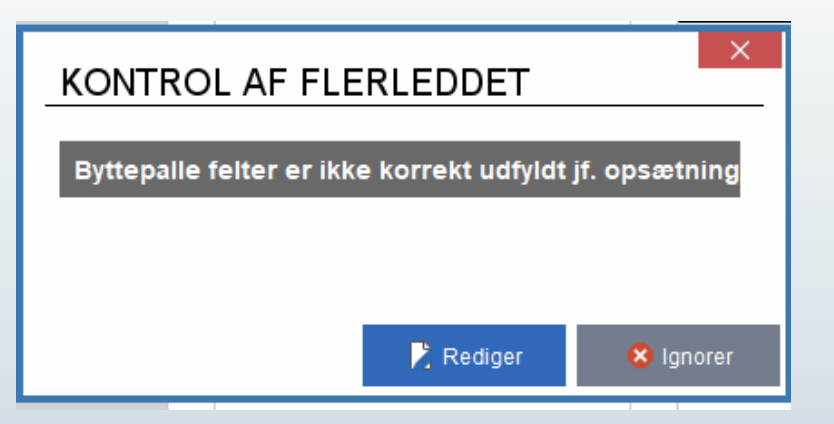

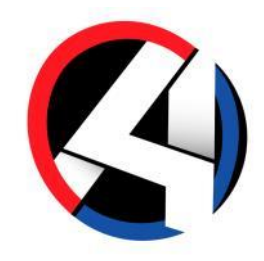

- Bookingoprettelsen
  - Ud fra opsætning på kolliart, om det skal overføres til emballagesystem

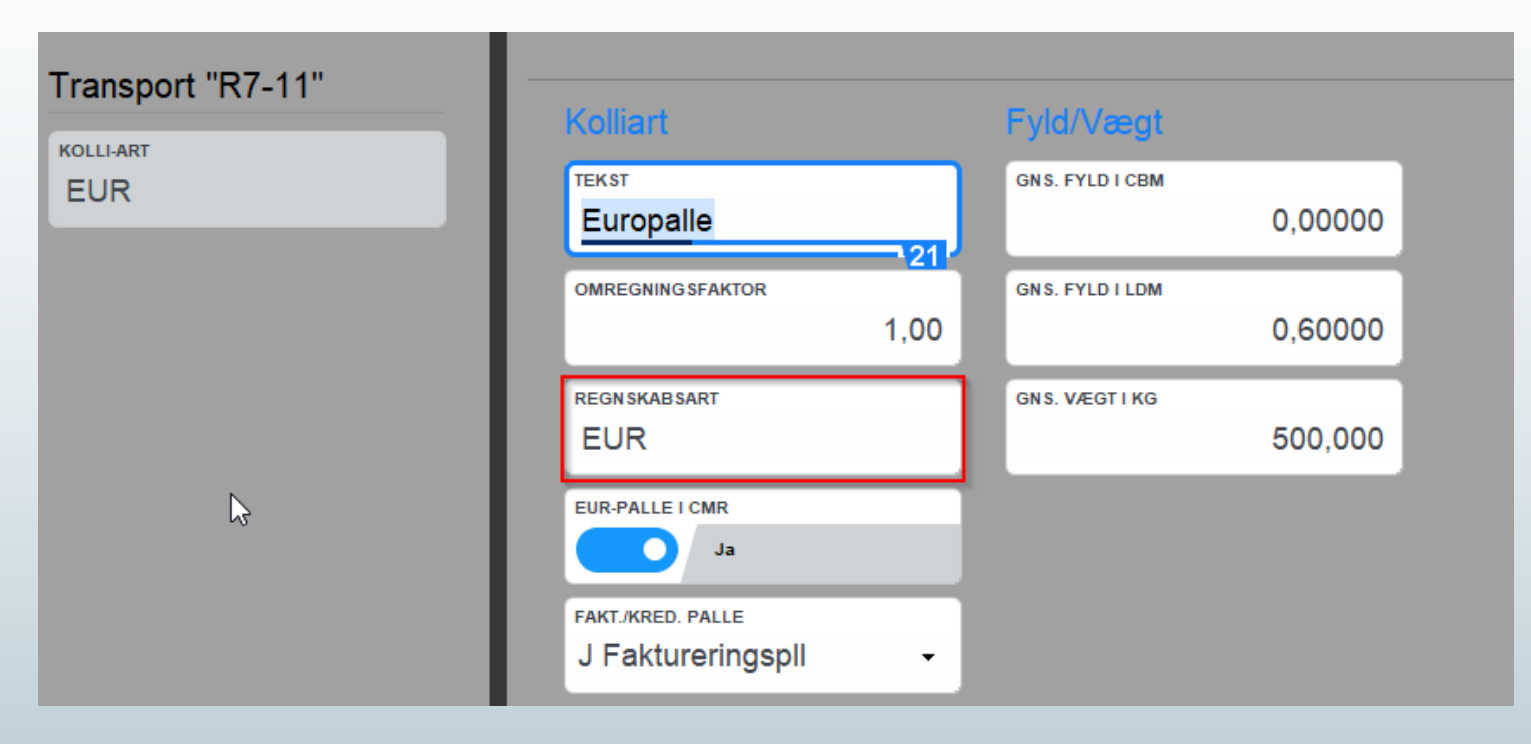

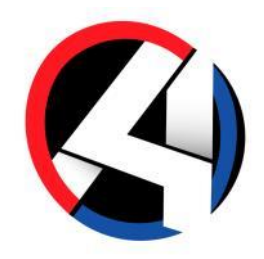

#### Bookingoprettelsen

Bestemte kolliarter, som kan blive til to

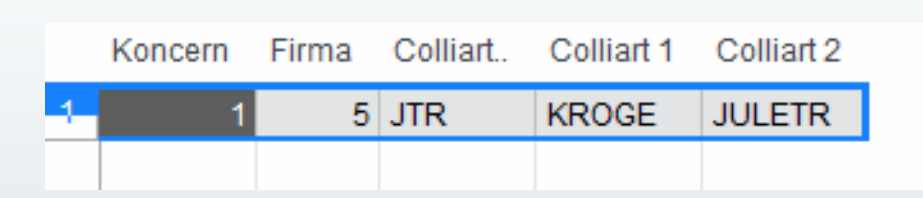

| ) | 1166 | 07-11-17 | -120 | KROGE  | ę |
|---|------|----------|------|--------|---|
| 0 | 1899 | 07-11-17 | 120  | KROGE  | Ş |
| 1 | 1166 | 07-11-17 | -120 | JULETR | Ş |
| 2 | 1899 | 07-11-17 | 120  | JULETR | ş |

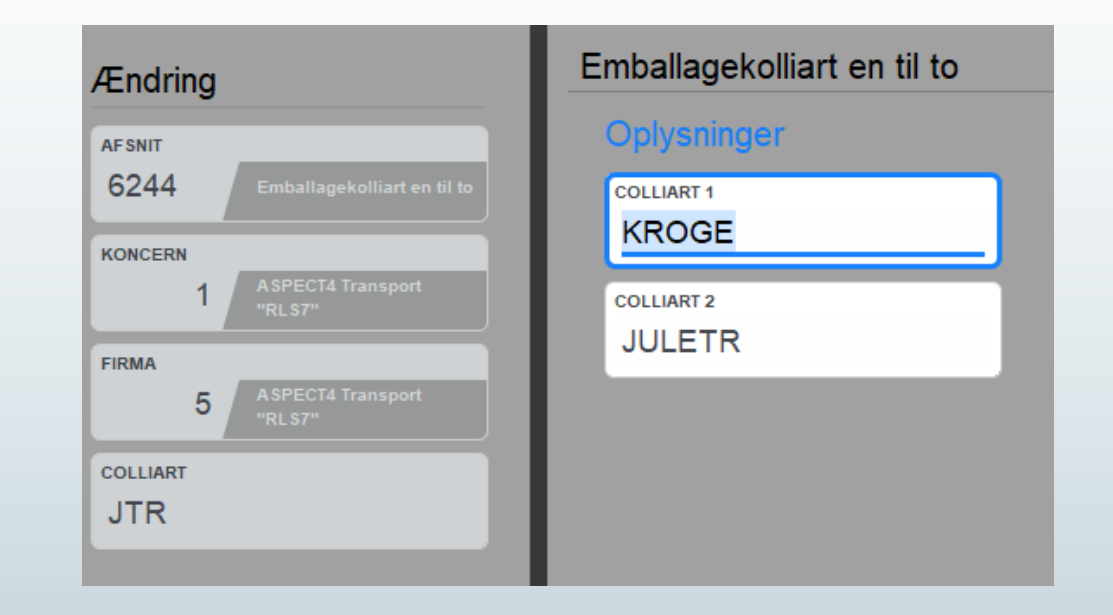

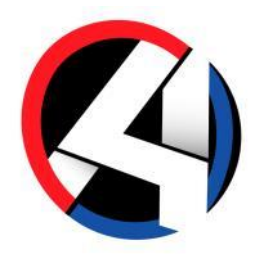

- Bookingoprettelsen
  - Bestemte kolliarter, som automatisk belastes "Os selv"

|   | Koncern | Firma | Colliart | Kundenumme |
|---|---------|-------|----------|------------|
| 1 | 1       | 5     | PLAST    | 999998     |
|   |         |       |          |            |

| Ændring                                   | Registrering af kolliarter                   |
|-------------------------------------------|----------------------------------------------|
| AFSNIT<br>6245 Registrering af kolliarter | Oplysninger<br>KUNDENUMMER DER SKAL BELASTES |
| KONCERN<br>1 ASPECT4 Transport<br>"RL S7" | 999998                                       |
| FIRMA<br>5 ASPECT4 Transport<br>"RLS7"    |                                              |
| COLLIART<br>PLAST                         |                                              |
|                                           |                                              |

- BookingoprettelsenOpdatering af felter fra scanner

| Ud | scanning                                                                                |
|----|-----------------------------------------------------------------------------------------|
|    | Afvigelser                                                                              |
|    | Kolli 1<br>Art EUR<br>Vægt 750<br>Fylde 0.6<br>C/L L<br>Længde 0<br>Bredde 0<br>Højde 0 |
|    | Bytte antal 1                                                                           |
|    | Bytte art EUR                                                                           |
|    | Kolli info 10                                                                           |
|    | Kolli info art KAR                                                                      |
|    | Bund paller 1                                                                           |
| C  | K Tilbage                                                                               |

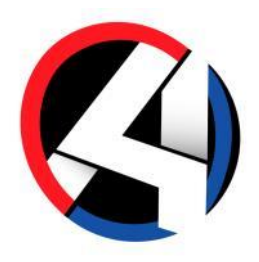

#### Hent poster ind i emballagesystem

| $\leftarrow$ | $\leftarrow  ightarrow$   Registrering af paller |             |                          |                 |                     |                     |             |            |                           |                    |       |                          |                     |            |               |        |          |            |                  |           |
|--------------|--------------------------------------------------|-------------|--------------------------|-----------------|---------------------|---------------------|-------------|------------|---------------------------|--------------------|-------|--------------------------|---------------------|------------|---------------|--------|----------|------------|------------------|-----------|
|              | START                                            |             | INKS PR. FUNKT           | ON              | LINKS PR. KATEG     | ORI SENE            | ST ANVE     | NDTE       | TABEL C                   | 2                  |       |                          |                     |            |               |        |          |            |                  | 🔊 🔊 🗡     |
|              | Appl                                             | ikation<br> | Kolonnesæt<br>Kolonnesæt | t<br>t<br>Indsa | et Kopier Revide    | Række<br>T Slet God | er<br>dkend | Arkiv<br>g | Genåben<br>odkendte poste | Inf<br>Vogne<br>er | oboar | rd<br>nger               |                     |            |               |        |          |            |                  |           |
| Т            | Transport "R7-11"                                |             |                          |                 |                     |                     |             |            |                           |                    |       |                          |                     |            |               |        |          |            |                  |           |
|              | Regis                                            | trering     | af paller                |                 |                     |                     |             |            |                           |                    |       |                          |                     |            |               |        |          |            |                  |           |
|              | FRA DATO                                         | )           |                          |                 | ART                 |                     |             | REF        |                           |                    |       | JOURNAL NR               |                     | GODKE      | NDT           |        |          | UNIK REF   |                  |           |
|              |                                                  |             |                          | 0               |                     |                     |             |            |                           |                    |       |                          |                     |            |               |        | •        |            |                  | 0         |
|              | KUNDE                                            |             |                          | 0               | CHARTEQUE           | 63                  |             | TURCH      | IARTEQUE                  |                    |       | BILAGSNR                 |                     | OVERF      | ØRT           |        | •        |            |                  |           |
|              | Kunde                                            | Dato        | Antal Art                | Tekst           |                     | Char.               | Ref.        | Bilagsnr   | Book.afd                  | År Booki           | ng N  | Navn                     | Trækkernavn         | Vognnummer | Trailernummer | Byttet | Unik ref | Bemærkning | Afd. Oprettet af | Ændret af |
| 1            | 1166                                             | 07-11-17    | -30 EUR                  | Sydjyd          | lsk møbelfabrik A/S | 17E11115063         | 3           |            | 1                         | 17                 | 671 S | Sydjydsk møbelfabrik A/S | Jørgensen Transport | AF 12345   | EV 6646       |        | 8809     |            | 11 *AUTO         |           |
| 2            | 1899                                             | 07-11-17    | 30 EUR                   | Sydjyd          | lsk møbelfabrik A/S | 17E11115063         | 3           |            | 1                         | 17                 | 671 J | Jørgensen Transport      | Jørgensen Transport | AF 12345   | EV 6646       |        | 8809     |            | 11 *AUTO         |           |
| 3            | 1166                                             | 07-11-17    | -120 PLL4                | Sydjyd          | lsk møbelfabrik A/S | 17E11115063         | 3           |            | 1                         | 17                 | 671 S | Sydjydsk møbelfabrik A/S | Jørgensen Transport | AF 12345   | EV 6646       |        | 8809     |            | 11 *AUTO         |           |
| 4            | 1899                                             | 07-11-17    | 120 PLL4                 | Sydjyd          | lsk møbelfabrik A/S | 17E11115063         | 3           |            | 1                         | 17                 | 671 J | Jørgensen Transport      | Jørgensen Transport | AF 12345   | EV 6646       |        | 8809     |            | 11 *AUTO         |           |
| 5            | 752689                                           | 09-11-17    | 30 EUR                   | FARVE           | ER TRANS S.L.       | 17E11115063         | 3           |            | 1                         | 17                 | 671 F | FARVER TRANS S.L.        | Jørgensen Transport | AF 12345   | EV 6646       |        | 8809     |            | 11 *AUTO         |           |
| 6            | 1899                                             | 09-11-17    | -30 EUR                  | FARVE           | ER TRANS S.L.       | 17E11115063         | 3           |            | 1                         | 17                 | 671 J | Jørgensen Transport      | Jørgensen Transport | AF 12345   | EV 6646       |        | 8809     |            | 11 *AUTO         |           |
|              | 752689                                           | 09-11-17    | 120 PLL4                 | FARVE           | ER TRANS S.L.       | 17E11115063         | 3           |            | 1                         | 17                 | 671 F | ARVER TRANS S.L.         | Jørgensen Transport | AF 12345   | EV 6646       |        | 8809     |            | 11 *AUTO         |           |
| 8            | 1899                                             | 09-11-17    | -120 PLL4                | FARVE           | ER TRANS S.L.       | 17E11115063         | 5           |            | 1                         | 1/                 | 6/1 J | lørgensen Fransport      | Jørgensen Transport | AF 12345   | EV 6646       |        | 8809     |            | 11 *AUTO         |           |

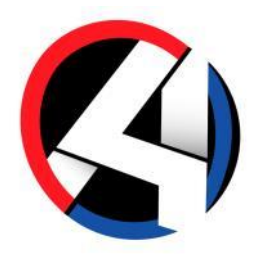

Altid to ben (afhentning/leveringsadresse og vognmand/trailer)

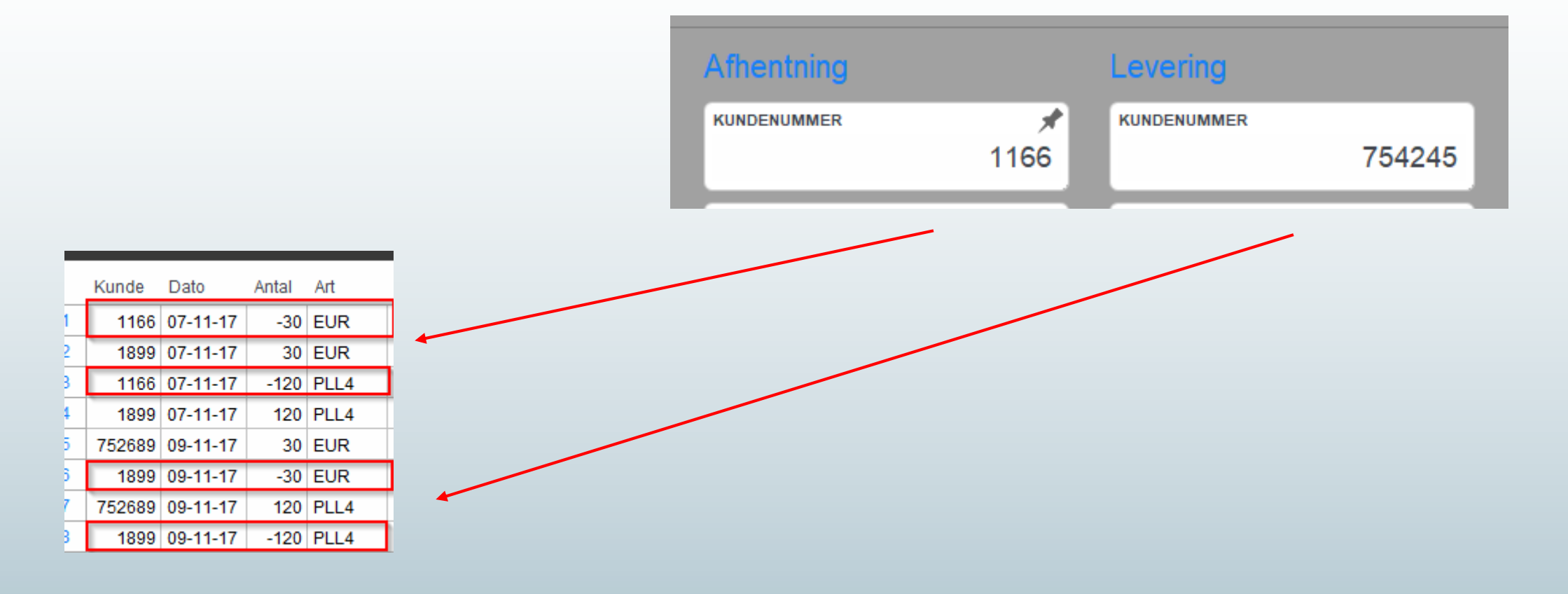

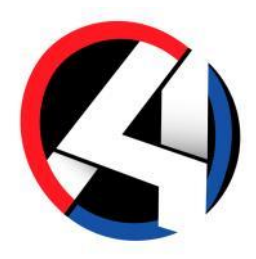

Altid to ben (afhentning/leveringsadresse og vognmand/trailer)

|   | Kunde  | Dato     | Antal | Art  |
|---|--------|----------|-------|------|
| 1 | 1166   | 07-11-17 | -30   | EUR  |
| 2 | 1899   | 07-11-17 | 30    | EUR  |
| 3 | 1166   | 07-11-17 | -120  | PLL4 |
| 1 | 1899   | 07-11-17 | 120   | PLL4 |
| 5 | 752689 | 09-11-17 | 30    | EUR  |
| 5 | 1899   | 09-11-17 | -30   | EUR  |
| 7 | 752689 | 09-11-17 | 120   | PLL4 |
| 3 | 1899   | 09-11-17 | -120  | PLL4 |

| Tur oplysninger                 |        |                         |               |                        |           |   |
|---------------------------------|--------|-------------------------|---------------|------------------------|-----------|---|
| Aktuelle informatione           | r      | Dato og tid             |               | Vogn/Trail             | er        |   |
| TURNR<br>17E11115063            |        | CHARTEQUEDATO           | 07-11-17      | VOGNNR. 1<br>AF 12345  | AF 12345  | * |
| TRAFIK<br>500 Spanien - Eksport |        | afgangsdato<br>07-11-17 | AFGANG STID   | VOGNNR 2               |           |   |
| INTERN TEKST                    |        | SLUT DATO<br>07-11-17   | SLUT TID      | vognmand<br>Jørgensen  | Transport |   |
|                                 |        | FORVENTET DATO          | FORVENTET TID | TRAILERNR 1<br>EV 6646 | EV 6646   |   |
|                                 |        |                         |               |                        |           |   |
| Fr.vogn/mand                    | Kunder | n Navn                  |               |                        |           |   |
| 1 AF 12345                      | 18     | 399 Jørgens             | en Transport  |                        |           |   |

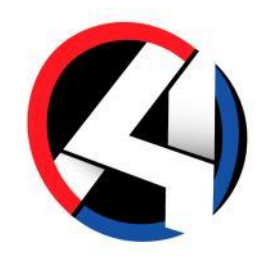

Undtagelse ved speditørgods (Ordregiver og vognmand/trailer)

|          | _       | _                        | _     | _     | _         | _            |             | _    | _        | _          |    | _       |                     |                       |            |               |
|----------|---------|--------------------------|-------|-------|-----------|--------------|-------------|------|----------|------------|----|---------|---------------------|-----------------------|------------|---------------|
| Т        | ransp   | ort "R7                  | -11"  |       |           |              |             |      |          |            |    |         |                     |                       |            |               |
|          | Regis   | trering                  | af pa | aller |           |              |             |      |          |            |    |         |                     |                       |            |               |
|          | FRA DAT | 0                        |       |       | 0         | ART          |             |      |          | REF        |    |         | o                   | JRNAL NR              |            | GODKENDT      |
|          | KUNDE   | CHARTEQUE<br>17E11115066 |       |       |           |              |             |      | 4        | TURCHARTEQ | UE |         | BIL                 | AGSNR                 |            | OVERFØRT      |
|          | _       | _                        |       |       | _         |              |             |      |          | _          | -  | _       |                     |                       |            |               |
| ۔ ا      | Kunde   | Dato                     | Antal | Art   | Tekst     |              | Char.       | Ref. | Bilagsnr | Book.afd   | År | Booking | Navn                | Trækkernavn           | Vognnummer | Trailernummer |
|          | 1200    | 07-11-17                 | -5    | EUR   | Terma Ele | ectronik A/S | 17E11115066 |      |          | 1          | 17 | 673     | Terma Electronik A/ | Jørgensen Transport   | AF 12345   | EV 6644       |
| 2        | 1899    | 07-11-17                 | 5     | EUR   | Terma Ele | ectronik A/S | 17E11115066 |      |          | 1          | 17 | 673     | Jørgensen Transpo   | t Jørgensen Transport | AF 12345   | EV 6644       |
| 3        | 1200    | 09-11-17                 | 5     | EUR   | ALAIN FO  | JLON S.A.R.L | 17E11115066 |      |          | 1          | 17 | 673     | Terma Electronik A  | Jørgensen Transport   | AF 12345   | EV 6644       |
| 4        | 1899    | 09-11-17                 | -5    | EUR   | ALAIN FO  | JLON S.A.R.L | 17E11115066 |      |          | 1          | 17 | 673     | Jørgensen Transpo   | t Jørgensen Transport | AF 12345   | EV 6644       |
| <b>c</b> | · •     |                          |       |       |           |              | 47544445000 |      |          |            | 0  |         |                     |                       |            |               |

Fald igennem til kundenummer 999999

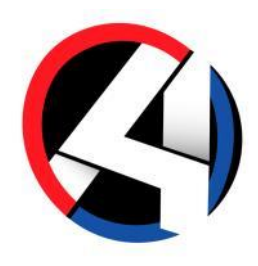

#### Bookingændringer når disponeret = ny indlæsning

| Т | ransp   | ort "R7  | -11"      |                  |                     |      |          |            |      |        |                  |                          |            |               |        |          |            |      |             |           |       |
|---|---------|----------|-----------|------------------|---------------------|------|----------|------------|------|--------|------------------|--------------------------|------------|---------------|--------|----------|------------|------|-------------|-----------|-------|
|   | Regis   | trering  | af paller |                  |                     |      |          |            |      |        |                  |                          |            |               |        |          |            |      |             |           |       |
|   | FRA DAT | 0        |           | 0 ART            |                     |      | F        | REF        |      |        |                  | OURNAL NR                |            | GODKENDT      |        |          |            | EF   |             | 0         |       |
|   | KUNDE   |          |           | 0 CHAR           | теque<br>511115066  | _    | <b>4</b> | URCHARTEQU | E    |        |                  | ILAG SNR                 |            | OVERFØRT      |        |          | ·          |      |             |           |       |
|   | Kunde   | Dato     | Antal Art | Tekst            | Char.               | Ref. | Bilagsr  | Book.afd   | Âr B | ooking | Navn             | Trækkernavn              | Vognnummer | Trailernummer | Byttet | Unik ref | Bemærkning | Afd. | Oprettet af | Ændret af | Godke |
| 1 | 1200    | 07-11-17 | -5 EUR    | Terma Electronik | A/S 17E11115066     |      |          | 1          | 17   | 673    | Terma Electronik | AVS Jørgensen Transport  | AF 12345   | EV 6644       |        | 8811     |            | 1    | 1 *AUTO     |           |       |
| 2 | 1899    | 07-11-17 | 5 EUR     | Terma Electronik | A/S 17E11115066     |      |          | 1          | 17   | 673    | Jørgensen Transp | oort Jørgensen Transport | AF 12345   | EV 6644       |        | 8811     |            | 1    | 1 *AUTO     |           |       |
| 3 | 1200    | 09-11-17 | 5 EUR     | ALAIN FOULON S   | 3.A.R.L 17E11115066 |      |          | 1          | 17   | 673    | Terma Electronik | VS Jørgensen Transport   | AF 12345   | EV 6644       |        | 8811     |            | 1    | 1 *AUTO     |           |       |
| 4 | 1899    | 09-11-17 | -5 EUR    | ALAIN FOULON S   | S.A.R.L 17E11115066 |      |          | 1          | 17   | 673    | Jørgensen Transp | oort Jørgensen Transport | AF 12345   | EV 6644       |        | 8811     |            | 1    | 1 *AUTO     |           |       |
| 5 | 0       | 0        | 0         |                  | 17E11115066         |      |          | 1          | 0    | 0      |                  |                          |            |               |        | 0        |            | 1    |             |           |       |

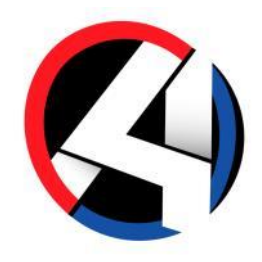

#### • Via flerleddet disponering, kald til emballagesystem

|   | $\leftarrow  ightarrow$   Fle | rleddet disp                                                                                                    | onerin     | g → Fle   | erleddet   | dispo  | nering | <b>j</b> (1)   |                    |                   |                 |             |                       |           |                      |      |            |                                  |        |        |         |
|---|-------------------------------|----------------------------------------------------------------------------------------------------|------------|-----------|------------|--------|--------|----------------|--------------------|-------------------|-----------------|-------------|-----------------------|-----------|----------------------|------|------------|----------------------------------|--------|--------|---------|
|   | STARTSID                      | LINKS PF                                                                                                    | R. FUNKTI  | ON LII    | NKS PR. KA | TEGORI | SEI    | NEST A         | NVENDTE            | TAE               | el Q            |             |                       |           |                      |      |            |                                  |        |        |         |
|   | A                             | pplikation                                                                                                    |            | Kolonne   | sæt        |        |        |                |                    | I                 | Rækker          |             |                       |           |                      | Info | board      |                                  |        |        |         |
|   |                               | R                                                                                                    | <b>.</b>   |           |            |        |        |                | •                  | <b>Å</b> -        |                 |             |                       |           | ₽                    |      |            |                                  |        |        |         |
|   | Vis<br>charteque              | Blank indtastede<br>kriterier                                                                                                    | Udskriv    | Kolonnes  | æt Redig   | er Vi  | s Uds  | skriv <i>i</i> | Adder S<br>Event f | pecial<br>unktion | Vognkred.variab | ler<br>scan | Manuel<br>ningsregist | rering re | Palle<br>egistrering | Info | board<br>Y |                                  |        |        |         |
| I | DATOTYPE<br>C Cht.dato        | →      ☐     ☐     ☐     ☐     ☐     ☐     ☐     ☐     ☐     ☐     ☐     ☐     ☐     ☐     ☐     ☐     ☐     ☐     ☐     ☐     ☐     ☐     ☐     ☐     ☐     ☐     ☐     ☐     ☐     ☐     ☐     ☐     ☐     ☐     ☐     ☐     ☐     ☐     ☐     ☐     ☐     ☐     ☐     ☐     ☐     ☐     ☐     ☐     ☐     ☐     ☐     ☐     ☐     ☐     ☐     ☐     ☐     ☐     ☐     ☐     ☐     ☐     ☐     ☐     ☐     ☐     ☐     ☐     ☐     ☐     ☐     ☐     ☐     ☐     ☐     ☐     ☐     ☐     ☐     ☐     ☐     ☐     ☐     ☐     ☐     ☐     ☐     ☐     ☐     ☐     ☐     ☐     ☐     ☐     ☐     ☐     ☐     ☐     ☐     ☐     ☐     ☐     ☐     ☐     ☐     ☐     ☐     ☐     ☐     ☐     ☐     ☐     ☐     ☐     ☐     ☐     ☐     ☐     ☐     ☐     ☐     ☐     ☐     ☐     ☐     ☐     ☐     ☐     ☐     ☐     ☐     ☐     ☐     ☐     ☐     ☐     ☐     ☐     ☐     ☐     ☐     ☐     ☐     ☐     ☐     ☐     ☐     ☐     ☐     ☐     ☐     ☐     ☐     ☐     ☐     ☐     ☐     ☐     ☐     ☐     ☐     ☐     ☐     ☐     ☐     ☐     ☐     ☐     ☐     ☐     ☐     ☐     ☐     ☐     ☐     ☐     ☐     ☐     ☐     ☐     ☐     ☐     ☐     ☐     ☐     ☐     ☐     ☐     ☐     ☐     ☐     ☐     ☐     ☐     ☐     ☐     ☐     ☐     ☐     ☐     ☐     ☐     ☐     ☐     ☐     ☐     ☐     ☐     ☐     ☐     ☐     ☐     ☐     ☐     ☐     ☐     ☐     ☐     ☐     ☐     ☐     ☐     ☐     ☐     ☐     ☐     ☐     ☐     ☐     ☐     ☐     ☐     ☐     ☐     ☐     ☐     ☐     ☐     ☐     ☐     ☐     ☐     ☐     ☐     ☐     ☐     ☐     ☐     ☐     ☐     ☐     ☐     ☐     ☐     ☐     ☐     ☐     ☐     ☐     ☐     ☐     ☐     ☐     ☐     ☐     ☐     ☐     ☐     ☐     ☐     ☐     ☐     ☐     ☐     ☐     ☐     ☐     ☐     ☐     ☐     ☐     ☐     ☐     ☐     ☐     ☐     ☐     ☐     ☐     ☐     ☐     ☐     ☐     ☐     ☐     ☐     ☐     ☐     ☐     ☐     ☐     ☐     ☐     ☐     ☐     ☐     ☐     ☐     ☐     ☐     ☐     ☐     ☐     ☐     ☐     ☐     ☐     ☐     ☐     ☐     ☐     ☐     ☐     ☐     ☐     ☐     ☐     ☐     ☐     ☐     ☐     ☐     ☐     ☐     ☐     ☐     ☐     ☐     ☐ | rval<br>17 | ) 08-11-1 | 17         | CHART  | EQUENR |                | eksport/           |                   | DISPONENT       | VOGN        | i                     | TRAIL     | ER                   |      | TRAFIKGRUP | PE CHARTEQUETERMINAL             | 0      | STATUS |         |
| ľ | Charteque                     | nr Vognnr                                                                                                    | Trailer    | Trf       | Vægt       | Cbm    | Ldm    | Kolli          | Opr.dato           | Kode              | Afg/AnkDato     | SlutDato    | Opr.af                | TrkReg    | Dokm                 | Pos  | Cht.Besk   | Chf.Ins                          | LevTrm | PIIOvf | Lgr.Ins |
| Ľ | 1 17E11115                    | )61 -                                                                                                    |            | 0         | 0,00       | 0,000  | 0,000  | 0              | 07-11-17           | 0                 | 0               | 0           | EL                    |           | [ <mark>]</mark>     | 0    |            | 🖶 С/                             | (      |        |         |
| E | 2 17E11115                    | 56 ACH01                                                                                                    | EV 6651    | 10        | 2400,00    | 0,000  | 2,400  | 4              | 07-11-17           | 0                 | 07-11-17        | 10-11-17    | KEBRA                 | ACH01     | !                    | 2    |            | 🖶 C/                             | (      |        |         |
|   | 3 17E11115                    | 60 AF 12345                                                                                                    | ‡ HE 4     | 599 100   | 1000,00    | 0,000  | 0,000  | 1              | 07-11-17           | 0                 | 07-11-17        | 07-11-17    | FHS                   | AF 12345  | <b>i</b> !           | 1    |            | 😴 CI                             |        |        |         |
| Ŀ | 4 17E11115                    | 066 AF 12345                                                                                                    | EV 6644    | 460       | 0,00       | 0,000  | 3,000  | 5              | 07-11-17           | 0                 | 07-11-17        | 07-11-17    | LBA                   | AF 12345  | !                    | 1    |            | 🖶 С/                             | (      |        |         |
| Ŀ | 5 17E11115                    | 062 AF 12345                                                                                                    | HE 4523    | 3 500     | 0,00       | 0,000  | 0,000  | 0              | 07-11-17           | 0                 | 07-11-17        | 07-11-17    | LBA                   | AF 12345  | !                    | 0    |            | 🤯 C/                             | (      | )      |         |
| Ŀ | 6 17E11115                    | 063 AF 12345                                                                                                    | EV 6646    | 500       | 37500,00   | 0,000  | 18,000 | 150            | 07-11-17           | 0                 | 07-11-17        | 07-11-17    | LBA                   | AF 12345  | !                    | 2    |            | R CI                             | (      | , 👝    |         |
| Ŀ | 7 17E11115                    | 064 HH 78956                                                                                                    | EV 6646    | 10        | 2400,00    | 0,000  | 2,400  | 4              | 08-11-17           | 0                 | 08-11-17        | 14-11-17    | KEBRA                 | HH 78956  | i [ <mark>]</mark> ! | 2    |            | 虑 c/                             | (      |        |         |
|   | 8 17E11115                    | 65 AF 12345                                                                                                    | EV 6646    | 10        | 2400,00    | 0,000  | 2,400  | 4              | 08-11-17           | 0                 | 08-11-17        | 13-11-17    | KEBRA                 | AF 12345  | 🔒 !                  | 2    |            | 🖶 C/udleveret EUR + H2 emballage | e (    |        |         |

#### Kontrol/tilretning af emballageregistreringer

|    | START           | SIDE L                                                                                     | INKS PR. FUN     | IKTION LINKS PR. K   | ATEGORI S    | ENEST A      | NVENDTE  | Q,               |                 |         |                      |                     |            |               |      |        |          |            |             |           | <b>છ</b> > |
|----|-----------------|--------------------------------------------------------------------------------------------|------------------|----------------------|--------------|--------------|----------|------------------|-----------------|---------|----------------------|---------------------|------------|---------------|------|--------|----------|------------|-------------|-----------|------------|
|    | Appl            | ikation                                                                                    | Kolonne          | sæt                  | Ra           | ekker        |          |                  |                 | Infob   | oard                 |                     |            |               |      |        |          |            |             |           |            |
|    |                 | >                                                                                          |                  |                      | 2 📾          | $\checkmark$ |          | ſ                |                 |         | )                    |                     |            |               |      |        |          |            |             |           |            |
|    | Afvigelser      | Indlæs<br>chartequ                                                                         | Kolonnesa<br>e V | æt Indsæt Kopier I   | Revider Slet | Godkend      | d Arkiv  | Genå<br>godkendt | ben<br>e poster | Infobo  | pard                 |                     |            |               |      |        |          |            |             |           |            |
| Т  | ranspo<br>Regis | ansport "R7-11"<br>Registrering af paller<br>FRA DATO ART REF JOURNAL NR GODKENDT UNIK REF |                  |                      |              |              |          |                  |                 |         |                      |                     |            |               |      |        |          |            |             |           |            |
|    | FRA DATO        | )                                                                                          |                  | ART                  |              |              | R        | EF               |                 |         | JOUR                 | NAL NR              |            | GODKENDT      |      |        | •        | UNIK REF   |             | 0         |            |
|    | KUNDE           |                                                                                            |                  | 0 CHARTEQUE          | 15066        |              | Π        | JRCHARTEQ        | JE              |         | BILAC                | 3 SNR               |            | OVERFØRT      |      |        | •        |            |             |           |            |
|    |                 |                                                                                            |                  |                      |              |              |          |                  |                 |         |                      |                     |            |               |      |        |          |            |             |           |            |
|    | Kunde           | Dato                                                                                       | Antal Art        | Tekst                | Char.        | Ref. I       | Bilagsnr | Book.afd         | År B            | Booking | Navn                 | Trækkernavn         | Vognnummer | Trailernummer | Afd. | Byttet | Unik ref | Bemærkning | Oprettet af | Ændret af | Godken     |
| 1  | 1200            | 07-11-17                                                                                   | -5 EUR           | Terma Electronik A/S | 17E11115066  |              |          | 1                | 17              | 673     | Terma Electronik A/S | Jørgensen Transport | AF 12345   | EV 6644       | 1    | JJa    | 8811     | Alt ok     | *AUTO       | LBA       |            |
| 2  | 1899            | 07-11-17                                                                                   | 5 EUR            | Terma Electronik A/S | 17E11115066  |              |          | 1                | 17              | 673     | Jørgensen Transport  | Jørgensen Transport | AF 12345   | EV 6644       | 1    | J Ja   | 8811     |            | *AUTO       | LBA       |            |
| 3  | 1200            | 09-11-17                                                                                   | 5 EUR            | ALAIN FOULON S.A.R.L | 17E11115066  |              |          | 1                | 17              | 673     | Terma Electronik A/S | Jørgensen Transport | AF 12345   | EV 6644       | 1    |        | 8811     |            | *AUTO       |           |            |
| 4  | 1899            | 09-11-17                                                                                   | -5 EUR           | ALAIN FOULON S.A.R.L | 17E11115066  |              |          | 1                | 17              | 673     | Jørgensen Transport  | Jørgensen Transport | AF 12345   | EV 6644       | 1    |        | 8811     |            | *AUTO       |           |            |
| 5  | 0               | 0                                                                                          | 0                |                      | 17E11115066  |              |          | 1                | 0               | 0       |                      |                     |            |               | 1    | r      | 0        |            |             |           |            |
| L, |                 | -                                                                                          | -                |                      |              |              |          |                  | -               |         |                      |                     |            |               |      |        |          |            |             |           |            |

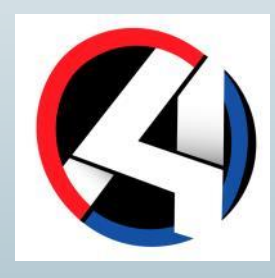

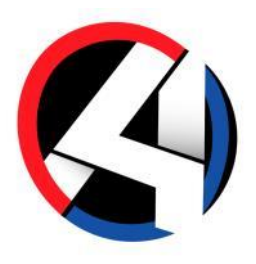

#### Kontrol/tilretning af emballageregistreringer

|   | Byttet | Unik ref | Bemærkning Oprettet af Ændret af Goo |
|---|--------|----------|--------------------------------------|
| 1 | N Nej  | 8811     |                                      |
| 1 | N Nej  | 8811     |                                      |
| ľ | -      | 8811     | vie Indsæt                           |
| 1 |        | 8811     | 🕒 Kopier                             |
| 1 |        | 0        | Revider                              |
|   |        |          | I                                    |

| REGISTRERING AF PALLER |
|------------------------|
|                        |
| DATO<br>07-11-17       |
| ART                    |
| EUR                    |
| Kopier til             |
| ANTAL 2                |
| ART                    |
| DEFEKI                 |
|                        |
|                        |

| 5 | 1899 | 07-11-17 | 2  | DEFEKT | Terma Electronik A/S | 17E11115066 |  | 1 | 17 | 673 | , |
|---|------|----------|----|--------|----------------------|-------------|--|---|----|-----|---|
| 6 | 1200 | 07-11-17 | -2 | DEFEKT | Terma Electronik A/S | 17E11115066 |  | 1 | 17 | 673 | • |
|   |      |          |    |        |                      |             |  |   |    |     |   |

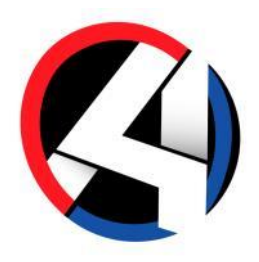

#### • Visning af, at chartek er overført til emballage

| ~ | -  ightarrow   Fle | rleddet disp                  | onering     | > FI          | erledde    | et dis | pone    | ring   | (1)                |                    |                 |              |                       |             |                     |      |             |                                  |        |        |         |                      |                        |            |    |
|---|--------------------|-------------------------------|-------------|---------------|------------|--------|---------|--------|--------------------|--------------------|-----------------|--------------|-----------------------|-------------|---------------------|------|-------------|----------------------------------|--------|--------|---------|----------------------|------------------------|------------|----|
|   | STARTSID           | E LINKS PR                    | R. FUNKTION | LII           | NKS PR. KA | TEGORI | I SEN   | NEST A | NVENDTE            | T/                 | ABEL Q          |              |                       |             |                     |      |             |                                  |        |        |         |                      | $\mathfrak{O}$ $\star$ |            | Ę  |
|   | /                  | pplikation                    | Ko          | lonne         | sæt        |        |         |        |                    |                    | Rækker          |              |                       |             |                     | Info | board       |                                  |        |        |         |                      |                        |            |    |
|   |                    | R                             | <b>.</b>    |               |            |        | )       |        | Ð                  | <b>Å</b> •         |                 |              |                       |             | ₽                   |      | <b>&gt;</b> |                                  |        |        |         |                      |                        |            |    |
|   | Vis<br>charteque   | Blank indtastede<br>kriterier | Udskriv Ko  | olonnes:<br>~ | æt Redig   | ger V  | ïs Udsi | kriv / | Adder S<br>Event f | Special<br>unktion | Vognkred.varial | bler<br>scan | Manuel<br>ningsregist | trering reg | Palle<br>gistrering | Info | ooard<br>Ý  |                                  |        |        |         |                      |                        |            |    |
|   |                    |                               |             |               |            |        |         |        |                    |                    |                 |              |                       |             |                     |      |             |                                  |        |        |         |                      |                        |            |    |
|   | DATOTYPE           | DATOINTE                      | RVAL        |               |            | CHART  | EQUENR  |        | EKSPORT/           | IMPORT             | DISPONENT       | VOG          | N                     | TRAILE      | R                   | - T  | TRAFIKGRU   |                                  |        | STATUS |         | KATEGORI             |                        | CHARTEQUEK |    |
|   | C Cht.dato         | • 07-11-                      | 17 🕨 0      | 8-11-         | 17         |        |         | - 1    | E                  | •                  |                 | 1            |                       |             |                     | . 1  |             | <sup>Min</sup> ⊁ C               | )      |        |         | •                    | •                      |            |    |
|   |                    |                               |             |               |            |        |         |        | -                  |                    |                 |              |                       |             |                     |      |             |                                  |        |        |         |                      |                        |            |    |
| Г | Charteque          | nr Vognnr                     | Trailer     | Trf           | Vægt       | Cbm    | Ldm     | Kolli  | Opr.dato           | Kode               | Afg/AnkDato     | SlutDato     | Opr.af                | TrkReg      | Dokm                | Pos  | Cht.Besk    | Chf.Ins                          | LevTrm | PIIOvf | Lgr.Ins | Vognmand             | TrlReg                 | PII1 PII2  | PI |
| 1 | 17E11115           | 061 -                         |             | 0             | 0,00       | 0,000  | 0,000   | 0      | 07-11-17           |                    | 0 0             | 0            | EL                    |             | [ <mark>]</mark>    | 0    |             | 🖶 C/                             |        |        |         |                      |                        | 0 0        |    |
| 2 | 17E11115           | 056 ACH01                     | EV 6651     | 10            | 2400,00    | 0,000  | 2,400   | 4      | 07-11-17           |                    | 0 07-11-17      | 10-11-17     | KEBRA                 | ACH01       | [ <mark>]</mark> !  | 2    |             | de Cl                            |        |        |         | Transport Neuroth AG | EV 6651                | 4 0        |    |
| 3 | 17E11115           | 060 AF 12345                  | HE 4599     | 100           | 1000,00    | 0,000  | 0,000   | 1      | 07-11-17           |                    | 0 07-11-17      | 07-11-17     | FHS                   | AF 12345    | [ <mark>]</mark>    | 1    |             | 😼 C/                             |        |        |         | Jørgensen Transport  | HE 4599                | 1 0        |    |
| 4 | 17E11115           | 066 AF 12345                  | EV 6644     | 460           | 0,00       | 0,000  | 3,000   | 5      | 07-11-17           |                    | 0 07-11-17      | 07-11-17     | LBA                   | AF 12345    | [                   | 1    |             | 🖶 С/                             |        | 0      |         | Jørgensen Transport  | EV 6644                | 5 0        |    |
| 5 | 17E11115           | 062 AF 12345                  | HE 4523     | 500           | 0,00       | 0,000  | 0,000   | 0      | 07-11-17           |                    | 0 07-11-17      | 07-11-17     | LBA                   | AF 12345    | [ <mark>]</mark>    | 0    |             | 🖶 C/                             |        | 0      |         | Jørgensen Transport  | HE 4523                | 0 0        |    |
| 6 | 17E11115           | 063 AF 12345                  | EV 6646     | 500           | 37500,00   | 0,000  | 18,000  | 150    | 07-11-17           |                    | 0 07-11-17      | 07-11-17     | LBA                   | AF 12345    | [ 🔒 !               | 2    |             | 🖶 C/                             |        | 0      |         | Jørgensen Transport  | EV 6646                | 30 0       |    |
| 7 | 17E11115           | 064 HH 78956                  | EV 6646     | 10            | 2400,00    | 0,000  | 2,400   | 4      | 08-11-17           |                    | 0 08-11-17      | 14-11-17     | KEBRA                 | HH 78956    | [                   | 2    |             | n Cl                             |        |        |         |                      | EV 6646                | 4 0        |    |
| 8 | 17E11115           | 065 AF 12345                  | EV 6646     | 10            | 2400,00    | 0,000  | 2,400   | 4      | 08-11-17           |                    | 0 08-11-17      | 13-11-17     | KEBRA                 | AF 12345    | 1                   | 2    |             | 😽 C/udleveret EUR + H2 emballage |        |        |         | Jørgensen Transport  | EV 6646                | 4 0        |    |

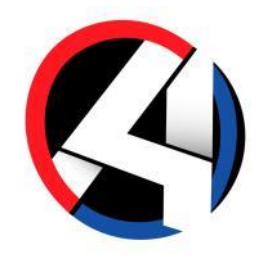

Mulighed for via scanner at registrere ekstra emballage

| Menu                                                                      |                                                         |
|---------------------------------------------------------------------------|---------------------------------------------------------|
| Udscanning                                                                |                                                         |
| Charteque 17E11115001<br>Trailernr.<br>Port nummer P1<br>Label Lokationer | Udscanning<br>Ekstra Emballage<br>Antal -7<br>Art EUR × |
| Tilbage Fejl<br>Afvigelser                                                | Næste Afslut                                            |
| Ekstra Emballage                                                          |                                                         |
| Afslut                                                                    |                                                         |

|   | Kunde  | Dato     | Antal | Art | Tekst | Char.       | Ref. | Bilagsnr | Book.afd | År | Booking | I |
|---|--------|----------|-------|-----|-------|-------------|------|----------|----------|----|---------|---|
| 1 | 999998 | 08-11-17 | 7     | EUR |       | 17E11115065 |      |          | 0        | 0  | 0       | ę |
| 2 | 1899   | 08-11-17 | -7    | EUR |       | 17E11115065 |      |          | 0        | 0  | 0       | J |
| 2 | 4000   |          |       |     |       |             |      |          |          |    |         |   |

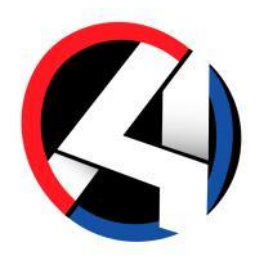

- Ekstra i emballagesystemNye søgefunktioner

| Т | ransport "R7-11"       |                          |              |            |               |          |
|---|------------------------|--------------------------|--------------|------------|---------------|----------|
|   | Registrering af paller |                          |              |            |               |          |
|   | FRA DATO               | ART                      | REF          | JOURNAL NR |               | UNIK REF |
|   | kunde<br>O             | CHARTEQUE<br>17E11115063 | TURCHARTEQUE | BILAGSNR   | OVERFØRT<br>▼ |          |

| TURCHARTEQUE |  |  |
|--------------|--|--|
|              |  |  |
|              |  |  |

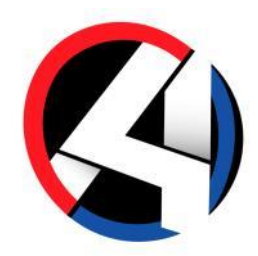

# Ekstra i emballagesystemNye søgefunktioner

| <sup>`</sup> |            | egistrerit          | g ur puner      |          |         |         |      |          |        |                             |                      |  |
|--------------|------------|---------------------|-----------------|----------|---------|---------|------|----------|--------|-----------------------------|----------------------|--|
|              | STARTSI    | DE LINI             | KS PR. FUNKTIC  | N LI     | NKS PR. | KATEGO  | RI S | ENEST AN | VENDTE | TABEL Q                     |                      |  |
|              | Appli      | ation               | Kolonnesæt      |          |         |         | Ra   | ekker    |        |                             | Infoboard            |  |
|              |            | >                   |                 | <b>+</b> |         |         | ×    | ~        |        |                             |                      |  |
| 4            | Afvigelser | Indlæs<br>charteque | Kolonnesæt<br>~ | Indsæt   | Kopier  | Revider | Slet | Godkend  | Arkiv  | Genåben<br>godkendte poster | Vognoplysninger<br>~ |  |
|              |            |                     |                 |          |         |         |      |          |        |                             |                      |  |

|   | Kunde E | )ato    | Antal Art | Tekst                    | Char.       | Ref. | Bilagsnr | Book.afd | År Book | king | Navn                     | Trækkernavn         | Vognnummer | Trailernummer | Byttet | Unik ref | Bemærkning | Afd. | Oprettet af | Ændret af | Godkendt af | Dato for godkendelse |
|---|---------|---------|-----------|--------------------------|-------------|------|----------|----------|---------|------|--------------------------|---------------------|------------|---------------|--------|----------|------------|------|-------------|-----------|-------------|----------------------|
| 1 | 1166 0  | 7-11-17 | -30 EUR   | Sydjydsk møbelfabrik A/S | 17E11115063 |      |          | 1        | 17      | 671  | Sydjydsk møbelfabrik A/S | Jørgensen Transport | AF 12345   | EV 6646       | J Ja   | 8809     |            | 11   | *AUTO       | LBA       | LBA         | 08-11-17             |
| 2 | 1899 0  | 7-11-17 | 30 EUR    | Sydjydsk møbelfabrik A/S | 17E11115063 |      |          | 1        | 17      | 671  | Jørgensen Transport      | Jørgensen Transport | AF 12345   | EV 6646       | J Ja   | 8809     |            | 11   | *AUTO       | LBA       | LBA         | 08-11-17             |
| 3 | 1166 0  | 7-11-17 | -120 PLL4 | Sydjydsk møbelfabrik A/S | 17E11115063 |      |          | 1        | 17      | 671  | Sydjydsk møbelfabrik A/S | Jørgensen Transport | AF 12345   | EV 6646       |        | 8809     |            | 11   | *AUTO       |           |             | 0                    |
| 4 | 1899 0  | 7-11-17 | 120 PLL4  | Sydjydsk møbelfabrik A/S | 17E11115063 |      |          | 1        | 17      | 671  | Jørgensen Transport      | Jørgensen Transport | AF 12345   | EV 6646       |        | 8809     |            | 11   | *AUTO       |           |             | 0                    |

| GODKENDT |  |   |
|----------|--|---|
|          |  | - |
|          |  |   |

| r. | Godkendt af | Dato for godkendelse |
|----|-------------|----------------------|
|    | LBA         | 08-11-17             |
|    | LBA         | 08-11-17             |
| Ľ  |             | 0                    |
|    |             |                      |

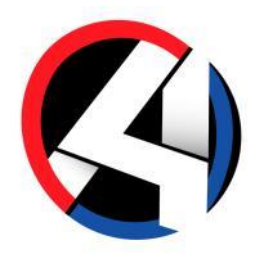

#### Ekstra i emballagesystem

Nye søgefunktioner – udtræk af XML-fil

| OVERFØRT |  |   |
|----------|--|---|
|          |  | • |
|          |  |   |

<?xml version="1.0" encoding="UTF-8"?>

- <EG413.PACKAGING-SND xs:noNamespaceSchemaLocation="/aspect4/prod/bu xmlns:xs="http://www.w3.org/2001/XMLSchema-instance" type="ABCSchemadocuniqueid="QJ00025638" date="20171019" company="1">
  - <HEADER type="HEADER" id="TRANSACTION"> <GROUP value="1"/> <COMPANY value="1"/>
    - <DETAIL type="DETAIL" id="TRANSACTION">
       <CUSTOMERNO value="000117698"/>
       <DATE value="2017-10-17"/>
       <BOOKINGDEP value="1"/>
       <BOOKINGYEAR value="17"/>
       <BOOKINGYEAR value="17"/>
       <BOOKINGNO value="0005549"/>
       <BOOKINGLINE value="007"/>
       <PALLETQUANTITY value="400"/>
       <FINANCIALTYPE value="E2"/>
      - <PALLETTYPE value="E2"/>
      - <CORRECTIONQUANTITY value="0"/>

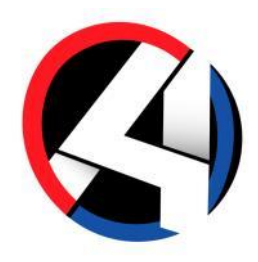

- Ekstra i emballagesystem
  Kald til Arkiv

| Applik     | ation               | Kolonnesæt      |          |        |         | Ra   | ekker        |       |                             | Infoboard      |  |
|------------|---------------------|-----------------|----------|--------|---------|------|--------------|-------|-----------------------------|----------------|--|
|            | >                   |                 | <b>↓</b> |        |         | ×    | $\checkmark$ |       |                             |                |  |
| Afvigelser | Indlæs<br>charteque | Kolonnesæt<br>V | Indsæt   | Kopier | Revider | Slet | Godkend      | Arkiv | Genåben<br>godkendte poster | Infoboard<br>~ |  |
|            |                     |                 |          |        |         |      |              |       |                             |                |  |

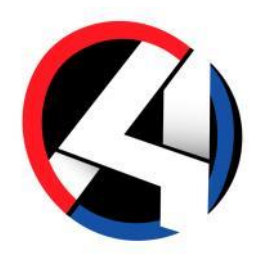

Ekstra i emballagesystem
Afvigelsesliste via UNIK ref.

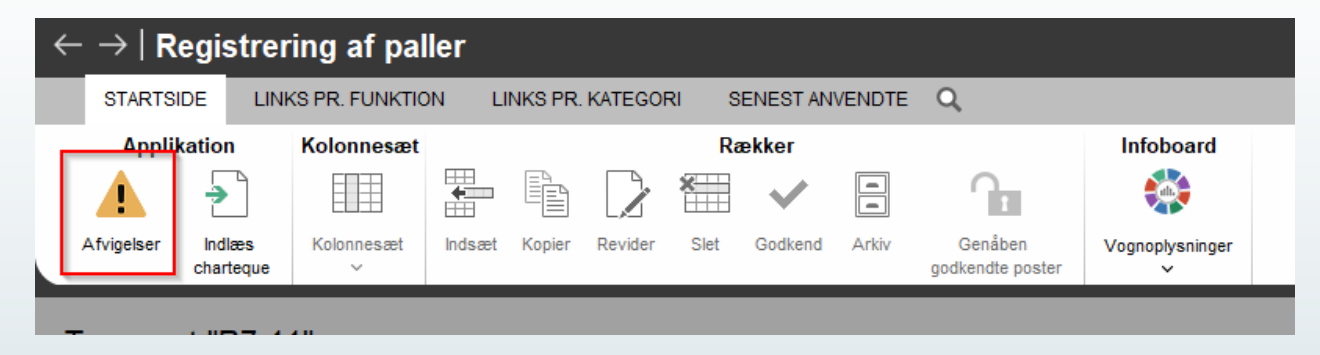

|   | Booking year | Booking no. | Unik ref. |
|---|--------------|-------------|-----------|
| 1 | 17           | 9000110     | 8782      |
|   |              |             |           |

|   |   | Kunde | Dato     | Antal | Art | Tekst     | Char.       | Ref. | Bilagsnr | Book.afd | År | Booking | Navn                | Т |
|---|---|-------|----------|-------|-----|-----------|-------------|------|----------|----------|----|---------|---------------------|---|
| l | 1 | 1239  | 07-11-17 | 4     | EUR | AS Roma   | 17E11115055 |      |          | 1        | 17 | 633     | AS Roma             |   |
| l | 2 | 1899  | 07-11-17 | -4    | EUR | AS Roma   | 17E11115055 |      |          | 1        | 17 | 633     | Jørgensen Transport |   |
| l | 3 | 1111  | 06-11-17 | -3    | EUR | KenB & Co | 17E24115001 |      |          | 2        | 17 | 9000110 | KenB & Co           |   |
| l | 4 | 1899  | 06-11-17 | 3     | EUR | KenB & Co | 17E24115001 |      |          | 2        | 17 | 9000110 | Jørgensen Transport |   |
| l | 5 | 0     | 0        | 0     |     |           |             |      |          | 1        | 0  | 0       |                     |   |

| UNIK REF |  |   |
|----------|--|---|
|          |  | 0 |
|          |  |   |

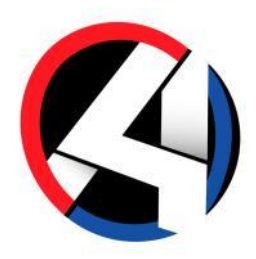

#### Klar til kontoudtog

| Transport "R7-11"            |   |
|------------------------------|---|
| CHARTEQUE MÂNED CHARTEQUE ÂR | l |
| 0 2017                       | l |
| KUNDENR                      | L |
| Min                          | l |
|                              | l |
| Min                          | l |
|                              | L |
| SALDO SELEKTION +/OG ART     | l |
| 0                            | l |
| OPDATERING AF PL-POSTER      | l |
| Nej                          | l |
|                              | L |
| SORT: DATO/BILAG ART/DATO    | L |
| · · · · ·                    | l |
| OPDATER KUN, UDSKRIV IKKE    |   |
| Nej                          |   |
|                              |   |
|                              |   |

| Kundenu<br>DTL Test                          | mmer: 588<br>Ing ApS           | PALLE KON        | ITOUDTOG                                               |                          |
|----------------------------------------------|--------------------------------|------------------|--------------------------------------------------------|--------------------------|
| Vejlevej 1<br>DK-6000                        | ID<br>Kolding                  | N<br>P<br>K<br>b | R.<br>r Chartuege måned/å<br>ontoudtogsdato<br>t afd 1 | r: 03 2006<br>24-04-2006 |
| Dato                                         | Bilag                          | Tekst            | Afdeling.:                                             | Antal                    |
|                                              | da i                           |                  |                                                        |                          |
| 19-12-2005                                   | 05E11125046                    | 05 E 11 12 5046  | 11                                                     |                          |
| 500                                          | Vejlevej 10                    | DK-6000 Kolding  |                                                        |                          |
| 588                                          | 05E11125046<br>DTL Testing ApS | US E 11 12 3046  |                                                        | 333                      |
| 22-02-2006                                   | Vejlevej 10                    | DK-6000 Kolding  | 11                                                     | -10                      |
|                                              | 06E11025028                    | ADR              |                                                        |                          |
| 22-02-2006                                   | 06E11025028                    | ADR              | 11                                                     | 10                       |
| 23-03-2006                                   | 124                            | test indtastning | 11                                                     | в                        |
| Total                                        | Pale                           |                  |                                                        | 341                      |
| _                                            |                                |                  |                                                        |                          |
| Pallebundtek<br>Pallebundtek<br>Pallebundtek |                                |                  |                                                        |                          |

| ASPECT/4 Optima Rit | 2 A/S PALLE SALDOLIST      | E Dato.: 29-03-2006 Th | 1.:10:47     | Side.: 1 |
|---------------------|----------------------------|------------------------|--------------|----------|
| Kundeno.            | Kundenavn                  |                        | Emballageart | Saldo    |
| 1                   | testkunde 1                |                        | <b>Æ</b> SKE | 1        |
|                     | 8000 Osio                  |                        | COL          | 10       |
|                     |                            |                        | EUP          | -12      |
|                     |                            |                        | EURPAL       | 63       |
|                     |                            |                        | GITTER       | 22       |
|                     |                            |                        | KROOF        | -11      |
|                     |                            |                        | VPT          |          |
|                     |                            |                        | KRR          | 77       |
|                     |                            |                        | PLL          | 63       |
|                     |                            |                        |              |          |
| 2                   | Anders Petersen A/S        |                        | BNDT         | 2        |
|                     | DK-6330 Padborg            |                        | EURPAL       | 174      |
|                     |                            |                        | HPLL         | 7        |
|                     |                            |                        | KSS          | 55       |
|                     |                            |                        | PLL          | 207      |
| 3                   | Europe Transport A/S       |                        | EUP          | 6        |
|                     | DK-8400 Senderborg         |                        | EUR          | -32      |
|                     |                            |                        | EURPAL       | -41      |
|                     |                            |                        | HPLL         | -5       |
|                     |                            |                        | PAL          | -5       |
|                     |                            |                        | PLL          | 11       |
| 4                   | Transporte Divisione Roma. |                        | <b>Æ</b> SKE | 6        |
|                     | CH - 60059 roma            |                        | EURPAL       | 163      |
|                     |                            |                        | GITTER       | 1        |
|                     |                            |                        | PLL          | -87      |
| 5                   | Appelsinkæden Glad         |                        | BAG          | 2        |
|                     | DE-                        |                        | EUP          | -32      |
|                     |                            |                        | EUR          | -2       |
|                     |                            |                        | EURPAL       | 81       |
|                     |                            |                        | GITTER       |          |
|                     |                            |                        | KSS<br>DU    | 21       |
|                     |                            |                        | PLL          |          |
|                     |                            |                        | CARTONS      | 21       |
|                     |                            |                        | EUP          | 25       |
|                     |                            |                        | EUR          | -5       |
|                     |                            |                        | EURPAL       | 567      |
|                     |                            |                        | HPLL         | 535      |
|                     |                            |                        | KPLL         | 491      |
|                     |                            |                        | KRT          | 24       |
|                     |                            |                        | KSS          | 23       |
|                     |                            |                        | PU           | 508      |

## Spørgsmål?

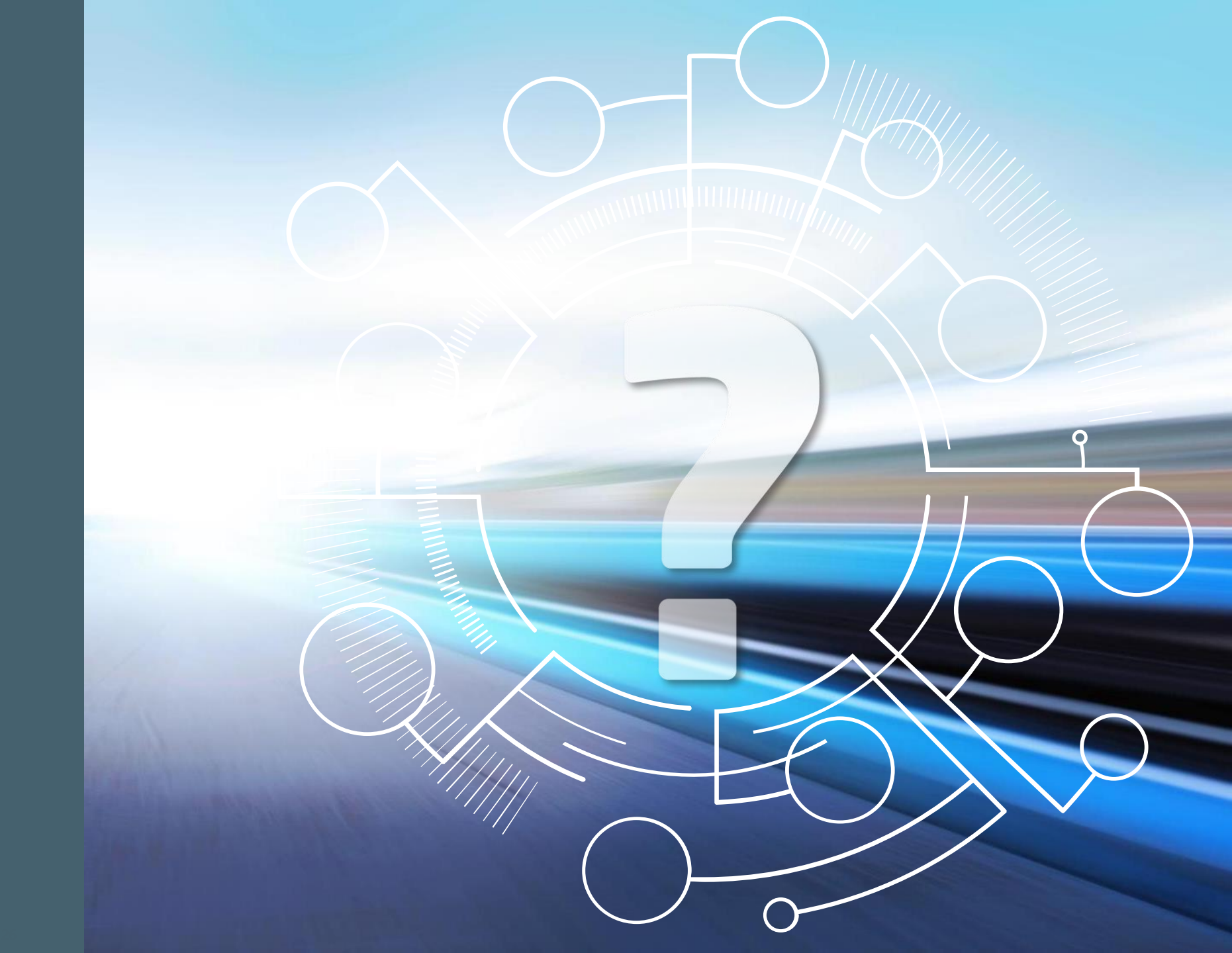

ASPECT4 DAY 2017:

Ö.

\$7

F

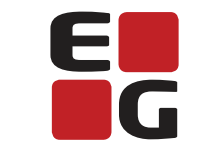

Adding value to business

#### CrossDocking

v. Ken Brandenburg

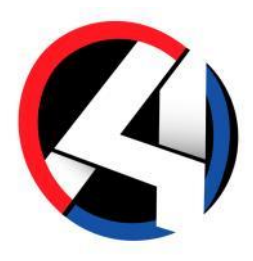

|    |          |            | ASPECT4 Transport "RLS7" 🙀 7535 Flerleddet disponering 24 📊 7375 Crossdocking overblik + |          |                       |          |                        |                               |            |       |        |            |        |            |        |            |                 |          |           |               |       |              |                | 🦳 Ken                         | Brandenburg | _          |
|----|----------|------------|------------------------------------------------------------------------------------------|----------|-----------------------|----------|------------------------|-------------------------------|------------|-------|--------|------------|--------|------------|--------|------------|-----------------|----------|-----------|---------------|-------|--------------|----------------|-------------------------------|-------------|------------|
| A  |          | - 6        | ASPE                                                                                     | CT4 Tr   | ansport "R            | LS7"     | 7535 Flerledde         | et disp                       | onering 2  | 4     | 73     | 75 Crosso  | lockin | ig overbli | k -    | +          |                 |          |           |               |       |              |                |                               |             | Q 🌲        |
|    | ←        | →   Cros   | sdocking                                                                                 | overbl   | ik <mark>≥ ∆lm</mark> | inden    | riae                   |                               |            |       |        |            |        |            |        |            |                 |          |           |               |       |              |                |                               |             |            |
| ×. | <u> </u> | 1 0103     | Subciting                                                                                | 00010    |                       | inden    | iigs                   |                               |            |       |        |            |        |            |        |            |                 |          |           |               |       |              |                |                               |             |            |
| 5  |          | STARTSID   | LINKS                                                                                    | S PR. FU | INKTION L             | INKS PR. | KATEGORI SENEST        | ANVEND                        | TE TAB     | EL O  | 2      |            |        |            |        |            |                 |          |           |               |       |              |                | 🔊 🖈 🔛 C 🖨 (                   | X 0 🗄       | ^ ?        |
|    | ĸ        | olonnesæt  |                                                                                          | Ræk      | ker                   | Inf      | oboard                 |                               |            |       |        |            |        |            |        |            |                 |          |           |               |       |              |                |                               |             |            |
| S- |          |            |                                                                                          |          |                       |          |                        |                               |            |       |        |            |        |            |        |            |                 |          |           |               |       |              |                |                               |             |            |
| *  | к        | olonnesæt  | Rediger                                                                                  | Udskriv  | Vis Chartequ          | ve Vogn  | oplysninger            |                               |            |       |        |            |        |            |        |            |                 |          |           |               |       |              |                |                               |             |            |
|    |          | ~          |                                                                                          |          |                       |          | ×                      |                               |            |       |        |            |        |            |        |            |                 |          |           |               |       |              |                |                               |             |            |
| D  |          |            |                                                                                          | -        | _                     |          |                        |                               |            | _     | _      |            | -      |            |        |            |                 |          |           |               | -     |              |                |                               |             |            |
|    |          | Handtering | Forv.Ank                                                                                 | For      | Planningid            | Trailer  | Disponent Besked       | Acc                           | Planlagt   | Pla   | Portnr | Akt.Ank    | Tid    | Udførende  | Status | ScanStatus | Terminal besked | Bilnr    | Trl Regnr | Forv.Afg.Dato | Tid   | Temp.For/Bag | Status indscan | Start/slut/scanuser           | Cht Bruger  | Cht Dato   |
|    | 1        | UNLOAD     | 06.11.2017                                                                               | 15:00    | 17E24115000           |          | besked                 | $\overline{\mathbf{\bullet}}$ | 0          | 00:00 |        | 0          | 00:00  |            |        | 0          |                 | -        |           | 0             | 00:00 |              |                | 07.11 15:36/07.11 15:41/KEBRA | KEBRA       | 06.11.2017 |
|    | 2        | LOAD       | 06.11.2017                                                                               | 15:25    | 17E11115052           |          | test                   | $\bullet$                     | 06.11.2017 | 16:00 | P2     | 06.11.2017 | 15:48  | PETER      |        | 0          |                 | -        |           | 0             | 00:00 |              | 0              |                               | KEBRA       | 06.11.2017 |
|    | 3        | LOAD       | 06.11.2017                                                                               | 16:50    | 17E11115055           | AB1234   | haster                 | $\bullet$                     | 06.11.2017 | 18:45 |        | 0          | 00:00  | HENRIK     |        | A.         |                 | AB 35535 |           | 06.11.2017    | 17:45 | -15,0/-5,0   | 0              | 07.11 14:44/-                 | KEBRA       | 06.11.2017 |
|    | 4        | UNLOAD     | 06.11.2017                                                                               | 17:00    | 17E24115001           |          | ny besked              | $\bullet$                     | 0          | 00:00 |        | 0          | 00:00  |            |        | 0          |                 | -        |           | 0             | 00:00 |              |                | 07.11 15:42/07.11 15:44/KEBRA | KEBRA       | 06.11.2017 |
|    | 5        | UNLOAD     | 06.11.2017                                                                               | 17:30    | 17111110003           | EV 6644  | spørg efter tolddokume | $\bullet$                     | 06.11.2017 | 17:30 |        | 0          | 00:00  | JENS       |        | 0          |                 | ACH04    | EV 6644   | 06.11.2017    | 20:00 |              |                | 07.11 17:23/07.11 17:23       | KEBRA       | 03.11.2017 |
|    | 6        | UNLOAD     | 07.11.2017                                                                               | 07:30    | 17 11110001           | HO 1116  | skynd jer nu           | $\bullet$                     | 07.11.2017 | 08:00 | P1     | 07.11.2017 | 14:42  | JESPER     |        | 0          |                 | ACH02    | HO 1116   | 07.11.2017    | 09:00 | -5,0/-7,0    |                | 07.11 15:46/07.11 15:47       | KEBRA       | 03.11.2017 |
|    | 7        |            | 07.11.2017                                                                               | 12:00    | 17E11115056           | EV 6651  | skal omlæsses          | $\bullet$                     | 0          | 00:00 |        | 0          | 00:00  |            |        |            |                 | ACH01    | EV 6651   | 07.11.2017    | 13:00 | 10,0/2,0     |                |                               | KEBRA       | 07.11.2017 |
|    | 8        | LOAD       | 08.11.2017                                                                               | 13:50    | 17E11115065           | EV 6646  | husk nu                | $\bullet$                     | 0          | 00:00 |        | 0          | 00:00  |            |        | 0          |                 | AF 12345 | EV 6646   | 08.11.2017    | 15:30 |              | <b>A</b>       | 07.11 15:56/07.11 17:22/KEBRA | KEBRA       | 08.11.2017 |
|    | 9        | UNLOAD     | 08.11.2017                                                                               | 13:50    | 17E24115002           |          | ny                     | •                             | 0          | 00:00 |        | 0          | 00:00  |            |        |            |                 | -        |           | 0             | 00:00 |              |                |                               | KEBRA       | 08.11.2017 |
|    | 10       | UNLOAD     | 08.11.2017                                                                               | 16:00    | 17E24115003           |          | besked                 |                               | 07.11.2017 | 18:30 |        | 0          | 00:00  | ALFRED     |        | 0          |                 |          |           | 0             | 00:00 |              |                | 07.11 15:11/07.11 15:15/KEBRA | KEBRA       | 08.11.2017 |
|    | 11       | LOAD       | 08.11.2017                                                                               | 17:00    | 17E11115064           | EV 6646  | husk nu de der         |                               | 08.11.2017 | 14:30 |        | 0          | 00:00  | LENE       |        | 11         |                 | HH 78956 | EV 6646   | 08.11.2017    | 20:00 |              | <b>A</b>       | 07.11 15:52/07.11 15:54/KEBRA | KEBRA       | 08.11.2017 |
|    | 12       | UNLOAD     | 09.11.2017                                                                               | 07:00    | 17E24115004           |          | haster heeeelt vildt   | $\overline{\bullet}$          | 0          | 00:00 |        | 0          | 00:00  |            |        |            |                 |          |           | 09.11.2017    | 07:15 |              |                |                               | KEBRA       | 08.11.2017 |
|    | 13       | LOAD       | 09.11.2017                                                                               | 16:00    | 17E11115067           | HE 4523  | besked                 | $\overline{\bullet}$          | 0          | 00:00 |        | 0          | 00:00  |            |        |            |                 | AXIS01   | HE 4523   | 09.11.2017    | 19:00 |              |                |                               | KEBRA       | 09.11.2017 |
|    |          |            |                                                                                          |          |                       |          |                        | _                             |            |       |        |            |        |            |        |            |                 |          |           |               |       |              |                |                               |             |            |
|    |          |            |                                                                                          |          |                       |          |                        |                               |            |       |        |            |        |            |        |            |                 |          |           |               |       |              |                |                               |             |            |

Et nyt værktøj for både terminal og disponent

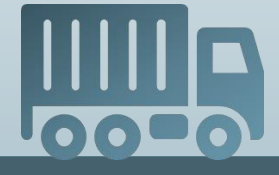

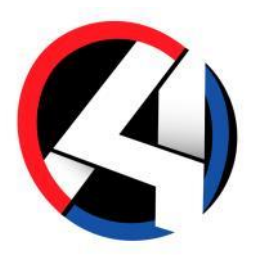

### Overdrag til terminal

• 17535, hvor man printer læsse/losseliste, overdrages chartek til terminalen

| nau        | UII |                |         |                    |       |           | NUIU     | iiicəæi             |                           |                   |                     | INCOMO           |                  |                   |
|------------|-----|----------------|---------|--------------------|-------|-----------|----------|---------------------|---------------------------|-------------------|---------------------|------------------|------------------|-------------------|
| B          | L   | JDSKRIFTEF     |         | SERING             | GER   |           |          |                     |                           |                   |                     |                  | ×                | 5                 |
| t Fe<br>DA |     |                |         |                    |       |           |          |                     |                           |                   |                     |                  | info             | Frigiv Vis<br>log |
| ٦          | M   | ail advisering | ger     |                    | Inte  | rne liste | ər       |                     |                           |                   |                     |                  |                  |                   |
|            | ТЦ  | ORDREGIVER     |         |                    | LOSS  | ELÆSSELIS | TE (BEGG | E.AFH.LEV)          |                           |                   |                     |                  |                  |                   |
| l          |     | Nej            |         |                    | BB    | Begge le  | d        | •                   |                           |                   |                     |                  |                  |                   |
|            | Т   | LEVERINGSSTED  |         |                    | UDSK  | RIV FOR T | ERMINAL  |                     |                           |                   |                     |                  |                  |                   |
|            | 6   | Nej            |         |                    |       |           |          | 0                   |                           |                   |                     |                  | fotek            | st Explmp         |
| Г          | TF  | RANSPORT       | "R7-11" |                    |       |           |          |                     |                           |                   |                     |                  |                  | ×                 |
| Ľ          |     |                |         |                    |       |           |          |                     |                           |                   |                     |                  |                  |                   |
|            |     | Terminal Håndt | ering   | Forv.Ank           | .dato | Forv.tid  | Status   | Besked              |                           | Planlagt dato     | Planlagt tid        | Retur besked     | Forv.færdig dato | Forv.tid          |
|            | 1   | 1 UNLO         | AD 🔻    | 06.11.201          | 7     | 17:30     |          | spørg efter to      | olddokumenter             | 06.11.2017        | 17:30               |                  | 06.11.2017       | 20:00             |
|            | 2   | 0 LOAD         |         | 0                  |       | 00:00     |          |                     |                           | 0                 | 00:00               |                  | 0                | 00:00             |
|            | 3   | 0 RELO         | AD 6    | 0                  |       | 00:00     |          |                     |                           | 0                 | 00:00               |                  | 0                | 00:00             |
|            | 4   | 0              |         | 0                  |       | 00:00     |          |                     |                           | 0                 | 00:00               |                  | 0                | 00:00             |
|            | 5   | 0              |         | 0                  |       | 00:00     |          |                     |                           | 0                 | 00:00               |                  | 0                | 00:00             |
|            | 6   | 0              |         | 0                  |       | 00:00     |          |                     |                           | 0                 | 00:00               |                  | 0                | 00:00             |
| I          | ×   | Find:          |         | ⊘ Fi <u>n</u> d Na | æste  | Find T    | idligere | ⊞ Frem <u>h</u> æve | et 🗌 Match Sa             | ig                | /                   | Q                | Indtast filter   |                   |
| Ϊ          |     |                |         | •                  |       |           |          |                     |                           |                   |                     |                  |                  |                   |
|            |     |                |         |                    |       |           |          |                     |                           |                   |                     |                  |                  |                   |
|            |     |                |         |                    |       |           |          |                     |                           |                   |                     |                  |                  |                   |
|            |     |                |         |                    |       |           |          |                     |                           |                   |                     |                  |                  |                   |
|            |     |                |         |                    |       |           |          |                     |                           |                   |                     |                  |                  |                   |
|            |     |                |         |                    |       |           |          |                     |                           |                   |                     |                  |                  |                   |
|            |     |                |         |                    |       |           |          | F7 Ove              | erdrag til ter <u>min</u> | al 📑 F <u>8 B</u> | emærkning <u>er</u> | 🕨 F9 <u>Udfe</u> | or funktion      |                   |
|            |     |                |         |                    |       |           |          |                     |                           |                   |                     |                  |                  |                   |

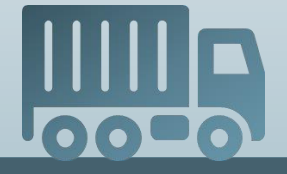

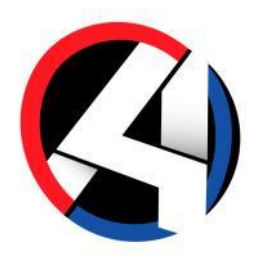

 Man angiver terminal og datointerval samt, om man kun vil se aktive eller også afsluttede biler

| Transport "R7-11"     |        |
|-----------------------|--------|
| ankomst terminal      | a<br>≣ |
| FORVENTET ANKOMSTDATO |        |
| 02.11.2017 10.11.2017 |        |
|                       |        |
|                       |        |
| KUN BILNK             |        |
| KUN TRAILER           |        |
|                       | J      |

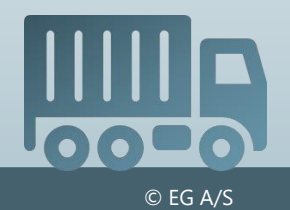

| $\leftarrow$ | $\rightarrow$   Cros | sdocking o | verbl  | ik 🔿 Transp  | port "R7- | -11"                 |           |            |       |    |            |       |           |        |            |                 |          |           |               |       |              |                |                               |     |
|--------------|----------------------|------------|--------|--------------|-----------|----------------------|-----------|------------|-------|----|------------|-------|-----------|--------|------------|-----------------|----------|-----------|---------------|-------|--------------|----------------|-------------------------------|-----|
|              | STARTSIDE            | LINKS      | PR. FU | INKTION LI   | NKS PR. I | KATEGORI SENI        | EST AN    | VENDTE     | TABEL | Q, |            |       |           |        |            |                 |          |           |               |       |              | 와 🖈 💽          | l C 🖶 🗙 🖸 📄 🔺                 | ?   |
| H            | Kolonnesæt           |            | Ræk    | ker          | Info      | oboard               |           |            |       |    |            |       |           |        |            |                 |          |           |               |       |              |                |                               |     |
|              |                      |            |        |              | (         |                      |           |            |       |    |            |       |           |        |            |                 |          |           |               |       |              |                |                               |     |
| ,            | Kolonnesæt<br>~      | Rediger Ud | skriv  | Vis Chartequ | e Vogno   | plysninger           |           |            |       |    |            |       |           |        |            |                 |          |           |               |       |              |                |                               |     |
|              |                      |            |        |              |           |                      |           |            |       |    |            |       |           |        |            |                 |          |           |               |       |              |                |                               | -   |
|              | Håndtering           | Forv.Ank   | For    | Planningid   | Trailer   | Disponent Besked     | Acc       | Planlagt   | Pla   | Po | Akt.Ank    | Tid   | Udførende | Status | ScanStatus | Terminal besked | Bilnr    | Trl Regnr | Forv.Afg.Dato | Tid   | Temp.For/Bag | Status indscan | Start/slut/scanuser           | Cht |
| 1            | UNLOAD               | 06.11.2017 | 15:00  | 17E24115000  |           | besked               | $\bullet$ | 0          | 00:00 |    | 0          | 00:00 |           |        | 0          |                 | -        |           | 0             | 00:00 |              |                | 07.11 15:36/07.11 15:41/KEBRA | KE  |
| 2            | LOAD                 | 06.11.2017 | 15:25  | 17E11115052  |           | test                 | $\bullet$ | 06.11.2017 | 16:00 | P2 | 06.11.2017 | 15:48 | PETER     |        | <b>O</b>   |                 | -        |           | 0             | 00:00 |              | <b>O</b>       |                               | KE  |
| 3            | LOAD                 | 06.11.2017 | 16:50  | 17E11115055  | AB1234    | haster               | $\bullet$ | 06.11.2017 | 18:45 |    | 0          | 00:00 | HENRIK    |        |            |                 | AB 35535 |           | 06.11.2017    | 17:45 | -15,0/-5,0   | <b>O</b>       | 07.11 14:44/-                 | KE  |
| 4            | UNLOAD               | 06.11.2017 | 17:00  | 17E24115001  |           | ny besked            | $\bullet$ | 0          | 00:00 |    | 0          | 00:00 |           |        | <b>O</b>   |                 | -        |           | 0             | 00:00 |              |                | 07.11 15:42/07.11 15:44/KEBRA | KE  |
| 5            | UNLOAD               | 06.11.2017 | 17:30  | 17111110003  | EV 6644   | spørg efter tolddo   | $\bullet$ | 06.11.2017 | 17:30 |    | 0          | 00:00 | JENS      |        | <b>O</b>   |                 | ACH04    | EV 6644   | 06.11.2017    | 20:00 |              |                |                               | KE  |
| 6            | UNLOAD               | 07.11.2017 | 07:30  | 17111110001  | HO 1116   | skynd jer nu         | $\bullet$ | 07.11.2017 | 08:00 | P1 | 07.11.2017 | 14:42 | JESPER    |        | <b>O</b>   |                 | ACH02    | HO 1116   | 07.11.2017    | 09:00 | -5,0/-7,0    |                | 07.11 15:46/07.11 15:47       | KE  |
| 7            | RELOAD               | 07.11.2017 | 12:00  | 17E11115056  | EV 6651   | skal omlæsses        | $\bullet$ | 0          | 00:00 |    | 0          | 00:00 |           |        |            |                 | ACH01    | EV 6651   | 07.11.2017    | 13:00 | 10,0/2,0     |                |                               | KE  |
| 8            | LOAD                 | 08.11.2017 | 13:50  | 17E11115065  | EV 6646   | husk nu              | $\bullet$ | 0          | 00:00 |    | 0          | 00:00 |           |        | 0          |                 | AF 12345 | EV 6646   | 08.11.2017    | 15:30 |              | A              | 07.11 15:56/07.11 16:15/KEBRA | KE  |
| 9            | UNLOAD               | 08.11.2017 | 13:50  | 17E24115002  |           | ny                   | $\bullet$ | 0          | 00:00 |    | 0          | 00:00 |           |        |            |                 | -        |           | 0             | 00:00 |              |                |                               | KE  |
| 10           | UNLOAD               | 08.11.2017 | 16:00  | 17E24115003  |           | besked               | $\bullet$ | 07.11.2017 | 18:30 |    | 0          | 00:00 | ALFRED    |        | <b>O</b>   |                 | -        |           | 0             | 00:00 |              |                | 07.11 15:11/07.11 15:15/KEBRA | KE  |
| 11           | LOAD                 | 08.11.2017 | 17:00  | 17E11115064  | EV 6646   | husk nu de der       | $\bullet$ | 08.11.2017 | 14:30 |    | 0          | 00:00 | LENE      |        | - H        |                 | HH 78956 | EV 6646   | 08.11.2017    | 20:00 |              |                | 07.11 15:52/07.11 15:54/KEBRA | KE  |
| 12           | UNLOAD               | 09.11.2017 | 07:00  | 17E24115004  |           | haster heeeelt vildt | $\bullet$ | 0          | 00:00 |    | 0          | 00:00 |           |        |            |                 | -        |           | 09.11.2017    | 07:15 |              |                |                               | KE  |
| 13           | LOAD                 | 09.11.2017 | 16:00  | 17E11115067  | HE 4523   | besked               | $\bullet$ | 0          | 00:00 |    | 0          | 00:00 |           |        |            |                 | AXIS01   | HE 4523   | 09.11.2017    | 19:00 |              |                |                               | KE  |
|              |                      |            |        |              |           |                      |           |            |       |    |            |       |           |        |            |                 |          |           |               |       |              |                |                               |     |

Oplysninger angivet ved overdragelse

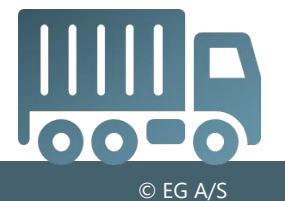

| $\leftarrow \rightarrow  $ Crossdocking overblik $>$ Transport "R7-11" |                 |           |          |              |            |                      |                      |              |          |            |       |           |        |            |                 |          |           |               |       |              |                |                               |     |
|------------------------------------------------------------------------|-----------------|-----------|----------|--------------|------------|----------------------|----------------------|--------------|----------|------------|-------|-----------|--------|------------|-----------------|----------|-----------|---------------|-------|--------------|----------------|-------------------------------|-----|
|                                                                        | STARTSID        | E LINK    | S PR. FL | UNKTION L    | INKS PR. I | KATEGORI SENE        | EST AN               | VENDTE       | TABEL Q  |            |       |           |        |            |                 |          |           |               |       |              | ي 🖈 😥          | L C 🖶 🗙 💽 🖥   🔺               | ?   |
|                                                                        | Kolonnesæt      |           | Ræ       | ker          | Info       | oboard               |                      |              |          |            |       |           |        |            |                 |          |           |               |       |              |                |                               |     |
|                                                                        |                 |           |          | <b>b</b>     | •          |                      |                      |              |          |            |       |           |        |            |                 |          |           |               |       |              |                |                               |     |
|                                                                        | Kolonnesæt<br>V | Rediger   | Udskriv  | Vis Chartequ | ue Vogno   | plysninger<br>V      |                      |              |          |            |       |           |        |            |                 |          |           |               |       |              |                |                               |     |
|                                                                        | Håndtering      | Forv.Ank. | . For    | Planningid   | Trailer    | Disponent Besked     | Acc                  | Planlagt     | Pla Po   | Akt.Ank    | Tid   | Udførende | Status | ScanStatus | Terminal besked | Bilnr    | Trl Regnr | Forv.Afg.Dato | Tid   | Temp.For/Bag | Status indscan | Start/slut/scanuser           | Cht |
| 1                                                                      | UNLOAD          | 06.11.201 | 7 15:00  | 17E24115000  |            | besked               |                      | ) 0          | 00:00    | 0          | 00:00 |           |        | 0          |                 | -        |           | 0             | 00:00 |              |                | 07.11 15:36/07.11 15:41/KEBRA | KE  |
| 2                                                                      | LOAD            | 06.11.201 | 7 15:25  | 17E11115052  |            | test                 | $\overline{\bullet}$ | 06.11.2017   | 16:00 P2 | 06.11.2017 | 15:48 | PETER     |        | 0          |                 | -        |           | 0             | 00:00 |              | 0              |                               | KE  |
| 3                                                                      | LOAD            | 06.11.201 | 7 16:50  | 17E11115055  | AB1234     | haster               |                      | ) 06.11.2017 | 18:45    | 0          | 00:00 | HENRIK    |        | A          |                 | AB 35535 |           | 06.11.2017    | 17:45 | -15,0/-5,0   | 0              | 07.11 14:44/-                 | KE  |
| 4                                                                      | UNLOAD          | 06.11.201 | 7 17:00  | 17E24115001  |            | ny besked            | $\bullet$            | ) 0          | 00:00    | 0          | 00:00 |           |        | 0          |                 | -        |           | 0             | 00:00 |              |                | 07.11 15:42/07.11 15:44/KEBRA | KE  |
| 5                                                                      | UNLOAD          | 06.11.201 | 7 17:30  | 1711110003   | EV 6644    | spørg efter tolddo   | $\bullet$            | ) 06.11.2017 | 17:30    | 0          | 00:00 | JENS      |        | 0          |                 | ACH04    | EV 6644   | 06.11.2017    | 20:00 |              |                |                               | KE  |
| 6                                                                      | UNLOAD          | 07.11.201 | 7 07:30  | 17111110001  | HO 1116    | skynd jer nu         |                      | ) 07.11.2017 | 08:00 P1 | 07.11.2017 | 14:42 | JESPER    |        | <b>O</b>   |                 | ACH02    | HO 1116   | 07.11.2017    | 09:00 | -5,0/-7,0    |                | 07.11 15:46/07.11 15:47       | KE  |
| 7                                                                      | RELOAD          | 07.11.201 | 7 12:00  | 17E11115056  | EV 6651    | skal omlæsses        |                      | ) 0          | 00:00    | 0          | 00:00 |           |        |            |                 | ACH01    | EV 6651   | 07.11.2017    | 13:00 | 10,0/2,0     |                |                               | KE  |
| 8                                                                      | LOAD            | 08.11.201 | 7 13:50  | 17E11115065  | EV 6646    | husk nu              | $\bullet$            | ) 0          | 00:00    | 0          | 00:00 |           |        | Ø          |                 | AF 12345 | EV 6646   | 08.11.2017    | 15:30 |              |                | 07.11 15:56/07.11 16:15/KEBRA | KE  |
| 9                                                                      | UNLOAD          | 08.11.201 | 7 13:50  | 17E24115002  |            | ny                   | $\bullet$            | ) 0          | 00:00    | 0          | 00:00 |           |        |            |                 | -        |           | 0             | 00:00 |              |                |                               | KE  |
| 10                                                                     | UNLOAD          | 08.11.201 | 7 16:00  | 17E24115003  |            | besked               | $\bullet$            | ) 07.11.2017 | 18:30    | 0          | 00:00 | ALFRED    |        |            |                 | -        |           | 0             | 00:00 |              |                | 07.11 15:11/07.11 15:15/KEBRA | KE  |
| 11                                                                     | LOAD            | 08.11.201 | 7 17:00  | 17E11115064  | EV 6646    | husk nu de der       | $\bullet$            | ) 08.11.2017 | 14:30    | 0          | 00:00 | LENE      |        | - 11       |                 | HH 78956 | EV 6646   | 08.11.2017    | 20:00 |              |                | 07.11 15:52/07.11 15:54/KEBRA | KE  |
| 12                                                                     | UNLOAD          | 09.11.201 | 7 07:00  | 17E24115004  |            | haster heeeelt vildt | $\bullet$            | ) 0          | 00:00    | 0          | 00:00 |           |        |            |                 | -        |           | 09.11.2017    | 07:15 |              |                |                               | KE  |
| 13                                                                     | LOAD            | 09.11.201 | 7 16:00  | 17E11115067  | HE 4523    | besked               | $\bullet$            | ) 0          | 00:00    | 0          | 00:00 |           |        |            |                 | AXIS01   | HE 4523   | 09.11.2017    | 19:00 |              |                |                               | KE  |
|                                                                        |                 |           |          |              |            |                      |                      |              |          |            |       |           |        |            |                 |          |           |               |       |              |                |                               |     |

#### Chartekoplysninger

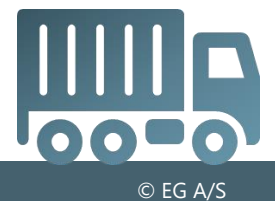

| $\leftarrow$ | $\rightarrow$   Cros | sdocking   | overbli  | k ≥ Trans    | port "R7 | -11"                 |           |            |         |                   |           |       |           |        |            |                 |          |           |               |       |              |                |                               |     |
|--------------|----------------------|------------|----------|--------------|----------|----------------------|-----------|------------|---------|-------------------|-----------|-------|-----------|--------|------------|-----------------|----------|-----------|---------------|-------|--------------|----------------|-------------------------------|-----|
|              | STARTSIDE            |            | S PR. FU | NKTION L     | INKS PR. | KATEGORI SENE        | EST AN    | VENDTE     | TABEL   | Q                 |           |       |           |        |            |                 |          |           |               |       |              | ه 🖈 😥          | . C 🖶 🗙 🖸 📕 🔺                 | ?   |
| ł            | Kolonnesæt           |            | Ræk      | .ker         | Inf      | oboard               |           |            |         |                   |           |       |           |        |            |                 |          |           |               |       |              | ,              |                               |     |
|              |                      |            |          |              |          |                      |           |            |         |                   |           |       |           |        |            |                 |          |           |               |       |              |                |                               |     |
| ,            | Kolonnesæt<br>V      | Rediger    | Udskriv  | Vis Chartequ | ue Vogno | plysninger           |           |            |         |                   |           |       |           |        |            |                 |          |           |               |       |              |                |                               |     |
|              |                      |            |          |              |          |                      |           |            |         | _                 |           |       |           |        |            |                 |          |           |               |       |              |                |                               | -1  |
|              | Håndtering           | Forv.Ank   | . For    | Planningid   | Trailer  | Disponent Besked     | Acc       | Planlagt   | Pla F   | ²o Ał             | kt.Ank    | Tid   | Udførende | Status | ScanStatus | Terminal besked | Bilnr    | Trl Regnr | Forv.Afg.Dato | Tid   | Temp.For/Bag | Status indscan | Start/slut/scanuser           | Cht |
| 1            | UNLOAD               | 06.11.2017 | 15:00    | 17E24115000  |          | besked               |           | 0          | 00:00   | 0                 |           | 00:00 |           |        |            |                 | -        |           | 0             | 00:00 |              |                | 07.11 15:36/07.11 15:41/KEBRA | KEI |
| 2            | LOAD                 | 06.11.2017 | 15:25    | 17E11115052  |          | test                 |           | 06.11.2017 | 16:00 P | <sup>3</sup> 2 06 | 6.11.2017 | 15:48 | PETER     |        |            |                 | -        |           | 0             | 00:00 |              | 0              |                               | KEI |
| 3            | LOAD                 | 06.11.2017 | 16:50    | 17E11115055  | AB1234   | haster               |           | 06.11.2017 | 18:45   | 0                 |           | 00:00 | HENRIK    |        |            |                 | AB 35535 |           | 06.11.2017    | 17:45 | -15,0/-5,0   | 0              | 07.11 14:44/-                 | KE  |
| 4            | UNLOAD               | 06.11.2017 | 17:00    | 17E24115001  |          | ny besked            |           | 0          | 00:00   | 0                 |           | 00:00 |           |        | 0          |                 | -        |           | 0             | 00:00 |              |                | 07.11 15:42/07.11 15:44/KEBRA | KE  |
| 5            | UNLOAD               | 06.11.2017 | 17:30    | 17 11110003  | EV 6644  | spørg efter tolddo   |           | 06.11.2017 | 17:30   | 0                 |           | 00:00 | JENS      |        | 0          |                 | ACH04    | EV 6644   | 06.11.2017    | 20:00 |              |                |                               | KE  |
| 6            | UNLOAD               | 07.11.2017 | 07:30    | 17 11110001  | HO 1116  | skynd jer nu         |           | 07.11.2017 | 08:00 F | °1 07             | 7.11.2017 | 14:42 | JESPER    |        | 0          |                 | ACH02    | HO 1116   | 07.11.2017    | 09:00 | -5,0/-7,0    |                | 07.11 15:46/07.11 15:47       | KE  |
| 7            | RELOAD               | 07.11.2017 | 12:00    | 17E11115056  | EV 6651  | skal omlæsses        |           | 0          | 00:00   | 0                 |           | 00:00 |           |        |            |                 | ACH01    | EV 6651   | 07.11.2017    | 13:00 | 10,0/2,0     |                |                               | KE  |
| 8            | LOAD                 | 08.11.2017 | 13:50    | 17E11115065  | EV 6646  | husk nu              |           | 0          | 00:00   | 0                 |           | 00:00 |           |        | 0          |                 | AF 12345 | EV 6646   | 08.11.2017    | 15:30 |              | A.             | 07.11 15:56/07.11 16:15/KEBRA | KE  |
| 9            | UNLOAD               | 08.11.2017 | 13:50    | 17E24115002  |          | ny                   |           | 0          | 00:00   | 0                 |           | 00:00 |           |        |            |                 | -        |           | 0             | 00:00 |              |                |                               | KE  |
| 10           | UNLOAD               | 08.11.2017 | 16:00    | 17E24115003  |          | besked               |           | 07.11.2017 | 18:30   | 0                 |           | 00:00 | ALFRED    |        | 0          |                 | -        |           | 0             | 00:00 |              |                | 07.11 15:11/07.11 15:15/KEBRA | KE  |
| 11           | LOAD                 | 08.11.2017 | 17:00    | 17E11115064  | EV 6646  | husk nu de der       |           | 08.11.2017 | 14:30   | 0                 |           | 00:00 | LENE      |        | II.        |                 | HH 78956 | EV 6646   | 08.11.2017    | 20:00 |              |                | 07.11 15:52/07.11 15:54/KEBRA | KE  |
| 12           | UNLOAD               | 09.11.2017 | 07:00    | 17E24115004  |          | haster heeeelt vildt |           | 0          | 00:00   | 0                 |           | 00:00 |           |        |            |                 | -        |           | 09.11.2017    | 07:15 |              |                |                               | KE  |
| 13           | LOAD                 | 09.11.2017 | 16:00    | 17E11115067  | HE 4523  | besked               | $\bullet$ | 0          | 00:00   | 0                 |           | 00:00 |           |        |            |                 | AXIS01   | HE 4523   | 09.11.2017    | 19:00 |              |                |                               | KE  |
|              |                      |            |          |              |          |                      |           |            |         |                   |           |       |           | 1      |            |                 |          |           |               |       |              |                |                               |     |

Planlægning på terminalen

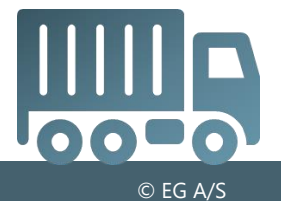

| ~  | $\rightarrow$   Crose | sdocking   | overb    | lik > Trans | port "R7 | 7-11"                |                      |              |       |        |           |       |           |        |            |                 |          |           |               |       |              |                |                               |     |
|----|-----------------------|------------|----------|-------------|----------|----------------------|----------------------|--------------|-------|--------|-----------|-------|-----------|--------|------------|-----------------|----------|-----------|---------------|-------|--------------|----------------|-------------------------------|-----|
|    | STARTSIDE             |            | S PR. FU | JNKTION L   | INKS PR. | KATEGORI SEN         | IEST AN              | VENDTE       | TABEL | Q,     |           |       |           |        |            |                 |          |           |               |       |              | ्रि 🖈 🕼        | L C 🖶 🗙 💽 📃 🔺                 | ?   |
|    | Kolonnesæt            |            | Ræ       | kker        | Inf      | oboard               |                      |              |       |        |           |       |           |        |            |                 |          |           |               |       |              |                |                               |     |
|    |                       |            |          |             |          | (*)                  |                      |              |       |        |           |       |           |        |            |                 |          |           |               |       |              |                |                               |     |
|    | Kolonnesæt<br>V       | Rediger    | Udskriv  | Vis Charteq | ue Vogn  | oplysninger<br>V     |                      |              |       |        |           |       |           |        |            |                 |          |           |               |       |              |                |                               |     |
|    | Llåndtoring           | For Ank    | For      | Dispringid  | Trailer  | Dispersent Desked    | A                    | Displant     | Die   |        | it Ank    | Tiel  | Listanada | Ctatus | CoopStatus | Terminal backed | Dilar    | Tri Degra | For Afr Data  | Tiel  | Town For/Dec | Ctatus indeese | Chardiolutioner               | Obt |
|    | Handlering            | FOIV.Ank   | . FOI    | Planningio  | Trailer  | Disponent Besked     | Acc                  | Planlagt     | Pia   | P0 AK  | кі.Апк    |       | Udiørende | Status | Scanstatus | Terminal besked | Biini    | TTI Regni | Forv.Aig.Dato |       | Temp.For/Bag | Status Indscan | Start/slut/scanuser           | Cm  |
| 1  | UNLOAD                | 06.11.2017 | 15:00    | 17E24115000 | )        | besked               |                      | ) 0          | 00:00 | 0      |           | 00:00 |           |        | <b>v</b>   |                 | -        |           | 0             | 00:00 |              |                | 07.11 15:36/07.11 15:41/KEBRA | KE  |
| 2  | LOAD                  | 06.11.2017 | 15:25    | 17E11115052 |          | test                 | •                    | ) 06.11.2017 | 16:00 | P2 06. | 5.11.2017 | 15:48 | PETER     |        |            |                 | -        |           | 0             | 00:00 |              | <b></b>        |                               | KE  |
| 3  | LOAD                  | 06.11.2017 | 16:50    | 17E11115055 | AB1234   | haster               | •                    | ) 06.11.2017 | 18:45 | 0      |           | 00:00 | HENRIK    |        |            |                 | AB 35535 |           | 06.11.2017    | 17:45 | -15,0/-5,0   | <b>O</b>       | 07.11 14:44/-                 | KE  |
| 4  | UNLOAD                | 06.11.2017 | 17:00    | 17E24115001 |          | ny besked            |                      | ) 0          | 00:00 | 0      |           | 00:00 |           |        |            |                 | -        |           | 0             | 00:00 |              |                | 07.11 15:42/07.11 15:44/KEBRA | KE  |
| 5  | UNLOAD                | 06.11.2017 | 17:30    | 17 11110003 | EV 6644  | spørg efter tolddo   |                      | ) 06.11.2017 | 17:30 | 0      |           | 00:00 | JENS      |        | <b>O</b>   |                 | ACH04    | EV 6644   | 06.11.2017    | 20:00 |              |                |                               | KE  |
| 6  | UNLOAD                | 07.11.2017 | 07:30    | 17 11110001 | HO 1116  | Skynd jer nu         |                      | 07.11.2017   | 08:00 | P1 07. | .11.2017  | 14:42 | JESPER    |        | <b>O</b>   |                 | ACH02    | HO 1116   | 07.11.2017    | 09:00 | -5,0/-7,0    |                | 07.11 15:46/07.11 15:47       | KE  |
| 7  | RELOAD                | 07.11.2017 | 12:00    | 17E11115056 | EV 6651  | skal omlæsses        |                      | ) 0          | 00:00 | 0      |           | 00:00 |           |        |            |                 | ACH01    | EV 6651   | 07.11.2017    | 13:00 | 10,0/2,0     |                |                               | KE  |
| 8  | LOAD                  | 08.11.2017 | 13:50    | 17E11115065 | EV 6646  | i husk nu            |                      | ) 0          | 00:00 | 0      |           | 00:00 |           |        | 0          |                 | AF 12345 | EV 6646   | 08.11.2017    | 15:30 |              |                | 07.11 15:56/07.11 16:15/KEBRA | KE  |
| 9  | UNLOAD                | 08.11.2017 | 13:50    | 17E24115002 |          | ny                   |                      | ) 0          | 00:00 | 0      |           | 00:00 |           |        |            |                 | -        |           | 0             | 00:00 |              |                |                               | KE  |
| 10 | UNLOAD                | 08.11.2017 | 16:00    | 17E24115003 |          | besked               |                      | 07.11.2017   | 18:30 | 0      |           | 00:00 | ALFRED    |        | 0          |                 | -        |           | 0             | 00:00 |              |                | 07.11 15:11/07.11 15:15/KEBRA | KE  |
| 11 | LOAD                  | 08.11.2017 | 17:00    | 17E11115064 | EV 6646  | husk nu de der       | $\overline{\bullet}$ | 08.11.2017   | 14:30 | 0      |           | 00:00 | LENE      |        | II         |                 | HH 78956 | EV 6646   | 08.11.2017    | 20:00 |              | A              | 07.11 15:52/07.11 15:54/KEBRA | KE  |
| 12 | UNLOAD                | 09.11.2017 | 07:00    | 17E24115004 |          | haster heeeelt vildt | $\overline{\bullet}$ | ) 0          | 00:00 | 0      |           | 00:00 |           |        |            |                 | -        |           | 09.11.2017    | 07:15 |              |                |                               | KE  |
| 13 | LOAD                  | 09.11.2017 | 16:00    | 17E11115067 | HE 4523  | besked               |                      | ) 0          | 00:00 | 0      |           | 00:00 |           |        |            |                 | AXIS01   | HE 4523   | 09.11.2017    | 19:00 |              |                |                               | KE  |
| L  |                       |            |          |             |          |                      |                      |              |       |        |           |       |           |        |            | J               |          |           |               |       |              |                |                               | /—  |

- Oplysninger fra scannerapplikationen
- Visning af "forventet ankomst" fra GateHouse

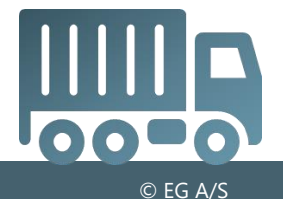

| $\leftarrow$ | $\rightarrow$   Cros | sdocking   | overbli  | ik > Transr  | port "R7 | -11"                 |        |            |       |      |            |       |           |        |            |                                       |          |           |               |       |              |                |                               |     |
|--------------|----------------------|------------|----------|--------------|----------|----------------------|--------|------------|-------|------|------------|-------|-----------|--------|------------|---------------------------------------|----------|-----------|---------------|-------|--------------|----------------|-------------------------------|-----|
|              | STARTSID             | E LINKS    | 3 PR. FU | INKTION LI   | NKS PR.  | KATEGORI SENI        | EST AN | IVENDTE    | TABEI | Q    |            |       |           |        |            |                                       |          |           |               |       |              | ۵ 🖈 😥          | J C 🖶 🗙 💽 🖥 🛯 🔺               | ?   |
| 1            | Kolonnesæt           |            | Ræk      | ker          | Inf      | oboard               |        |            |       |      |            |       |           |        |            |                                       |          |           |               |       |              |                |                               |     |
|              |                      |            |          |              | 1        |                      |        |            |       |      |            |       |           |        |            |                                       |          |           |               |       |              |                |                               |     |
|              | Kelenneset           | L,«        |          |              |          |                      |        |            |       |      |            |       |           |        |            |                                       |          |           |               |       |              |                |                               |     |
|              | V                    | Realger    | /OSKITV  | VIS Chaneque | e vogno  | >plysninger          |        |            |       |      |            |       |           |        |            |                                       |          |           |               |       |              |                |                               |     |
|              |                      |            |          |              |          |                      |        |            |       |      |            |       |           |        |            |                                       |          |           |               |       |              |                |                               |     |
|              | Håndtering           | Forv.Akk   | For      | Planningid   | Trailer  | Disponent Besked     | Acc    | Planlagt   | Pla   | Po   | . Akt.Ank  | Tid   | Udførende | Status | ScanStatus | Terminal besked                       | Bilnr    | Trl Regnr | Forv.Afg.Dato | Tid   | Temp.For/Bag | Status indscan | Start/slut/scanuser           | Cht |
| 1            | UNLOAD               | 06.11.2017 | 15:00    | 17E24115000  |          | besked               | •      | ) 0        | 00:00 | 1    | 0          | 00:00 |           |        | 0          |                                       | -        |           | 0             | 00:00 |              |                | 07.11 15:36/07.11 15:41/KEBRA | KE  |
| 2            | LOAD                 | 06.11.2017 | 15:25    | 17E11115052  |          | test                 |        | 06.11.2017 | 16:00 | / P2 | 06.11.2017 | 15:48 | PETER     |        | 0          |                                       | -        |           | 0             | 00:00 |              | $\bigcirc$     |                               | KE  |
| 3            | LOAD                 | 06.11.2017 | 16:50    | 17E11115055  | AB1234   | haster               |        | 06.11.2017 | 18:45 | /    | 0          | 00:00 | HENRIK    |        |            |                                       | AB 35535 |           | 06.11.2017    | 17:45 | -15,0/-5,0   | <b>O</b>       | 07.11 14:44/-                 | KE  |
| 4            | UNLOAD               | 06.11.2017 | 17:00    | 17E24115001  |          | ny besked            | •      | ) 0        | 00:00 | /    | 0          | 00:00 |           |        | 0          |                                       | -        |           | 0             | 00:00 |              |                | 07.11 15:42/07.11 15:44/KEBRA | KE  |
| 5            | UNLOAD               | 06.11.2017 | 17:30    | 1711110003   | EV 6644  | spørg efter tolddo   |        | 06.11.2017 | 17:30 | 1    | 0          | 00:00 | JENS      |        | 0          |                                       | ACH04    | EV 6644   | 06.11.2017    | 20:00 |              |                |                               | KEi |
| 6            | UNLOAD               | 07.11.2017 | 07:30    | 17111110001  | HO 1116  | skynd jer nu         |        | 07.11.2017 | 08:00 | / P1 | 07.11.2017 | 14:42 | JESPER    |        | 0          |                                       | ACH02    | HO 1116   | 07.11.2017    | 09:00 | -5,0/-7,0    |                | 07.11 15:46/07.11 15:47       | KE  |
| 7            | RELOAD               | 07.11.2017 | 12:00    | 17E11115056  | EV 6651  | skal omlæsses        |        | ) 0        | 00:00 | 1    | 0          | 00:00 |           |        |            | · · · · · · · · · · · · · · · · · · · | ACH01    | EV 6651   | 07.11.2017    | 13:00 | 10,0/2,0     |                |                               | KEi |
| 8            | LOAD                 | 08.11.2017 | 13 50    | 17E11115065  | EV 6646  | husk nu              |        | 0          | 00:00 | /    | 0          | 00:00 |           |        |            | · · · · · · · · · · · · · · · · · · · | AF 12345 | EV 6646   | 08.11.2017    | 15:30 |              | EN.            | 07.11 15:56/07.11 16:15/KEBRA | KE  |
| 9            | UNLOAD               | 08.11.2017 | 13:50    | 17E24115002  |          | ny                   |        | ) 0        | 00:00 | 1    | 0          | 00:00 |           |        |            | /                                     | -        |           | 0             | 00:00 |              |                |                               | KE  |
| 10           | UNLOAD               | 08.11.2017 | 16:00    | 17E24115003  |          | besked               |        | 07.11.2017 | 18:30 | 1    | 0          | 00:00 | ALFRED    |        | 0          |                                       | -        |           | 0             | 00:00 |              |                | 07.11 15:11/07.11 15:15/KEBRA | KE  |
| 11           | LOAD                 | 08.11.2017 | 17:00    | 17E11115064  | EV 6646  | husk nu de der       |        | 08.11.2017 | 14:30 | 1    | 0          | 00:00 | LENE      |        | 11         |                                       | HH 78956 | EV 6646   | 08.11.2017    | 20:00 |              | <b>A</b>       | 07.11 15:52/07.11 15:54/KEBRA | KE  |
| 12           | UNLOAD               | 09.11.2017 | 07:00    | 17E24115004  |          | haster heeeelt vildt |        | ) 0        | 00:00 | 1    | 0          | 00:00 |           |        |            |                                       | -        |           | 09.11.2017    | 07:15 |              |                |                               | KE  |
| 13           | LOAD                 | 09.11.2017 | 16:00    | 17E11115067  | HE 4523  | besked               |        | ) 0        | 00:00 | 1    | 0          | 00:00 |           |        |            |                                       | AXIS01   | HE 4523   | 09.11.2017    | 19:00 |              |                |                               | KE  |
|              |                      |            |          | 1            |          |                      |        |            |       |      |            |       |           |        |            |                                       |          |           |               |       |              |                |                               |     |

Kalder Terminalcheck (7275)

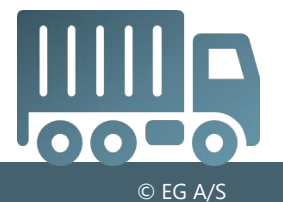

| ~  | $\rightarrow$   Cros | sdocking overbl  | lik 🔿 Transp  | port "R7 | -11"                 |           |              |       |    |            |       |           |        |            |                 |          |           |               |       |              |                |                               |     |
|----|----------------------|------------------|---------------|----------|----------------------|-----------|--------------|-------|----|------------|-------|-----------|--------|------------|-----------------|----------|-----------|---------------|-------|--------------|----------------|-------------------------------|-----|
|    | STARTSID             | E LINKS PR. FU   | JNKTION LI    | NKS PR.  | KATEGORI SENF        | EST AN    | IVENDTE      | TABEL | Q  |            |       |           |        |            |                 |          |           |               |       |              | ۵ 🖈 😥          | L C @ X O ■   ^               | ?   |
| 1  | Kolonnesæt           | Ræ               | kker          | Inf      | oboard               |           |              |       |    |            |       |           |        |            |                 |          |           |               |       |              |                |                               |     |
|    |                      |                  |               | (        |                      |           |              |       |    |            |       |           |        |            |                 |          |           |               |       |              |                |                               |     |
|    | Kelepperat           |                  |               |          |                      |           |              |       |    |            |       |           |        |            |                 |          |           |               |       |              |                |                               |     |
|    | V                    | Rediger          | VIS Chanteque | 2 Vogno  |                      |           |              |       |    |            |       |           |        |            |                 |          |           |               |       |              |                |                               |     |
|    |                      |                  |               |          |                      |           |              |       |    |            |       |           |        |            |                 |          |           |               |       |              |                |                               |     |
|    | Håndtering           | Forv.Ank For     | Planningid    | Trailer  | Disponent Besked     | Acc       | Planlagt     | Pla   | Po | Akt.Ank    | Tid   | Udførende | Status | ScanStatus | Terminal besked | Bilnr    | Trl Regnr | Forv.Afg.Dato | Tid   | Temp.For/Bag | Status indscan | Start/slut/scanuser           | Cht |
| 1  | UNLOAD               | 06.11.2017 15:00 | 17E24115000   |          | besked               |           | ) 0          | 00:00 |    | 0          | 00:00 |           |        | $\bigcirc$ |                 | -        |           | 0             | 00:00 |              |                | 07.11 15:36/07.11 15:41/KEBRA | KE  |
| 2  | LOAD                 | 06.11.2017 15 25 | 17E11115052   |          | test                 |           | ) 06.11.2017 | 16:00 | P2 | 06.11.2017 | 15:48 | PETER     |        | $\bigcirc$ |                 | -        |           | 0             | 00:00 |              | <b>O</b>       |                               | KEI |
| 3  | LOAD                 | 06.11.2017 16:50 | 17E11115055   | AB1234   | haster               |           | ) 06.11.2017 | 18:45 |    | 0          | 00:00 | HENRIK    |        |            |                 | AB 35535 |           | 06.11.2017    | 17:45 | -15,0/-5,0   | <b>O</b>       | 07.11 14:44/-                 | KE  |
| 4  | UNLOAD               | 06.11.2017 17:00 | 17E24115001   |          | ny besked            | •         | ) 0          | 00:00 |    | 0          | 00:00 |           |        |            |                 | -        |           | 0             | 00:00 |              |                | 07.11 15:42/07.11 15:44/KEBRA | KE  |
| 5  | UNLOAD               | 06.11.2017 17:30 | 17111110003   | EV 6644  | spørg efter tolddo   |           | ) 06.11.2017 | 17:30 |    | 0          | 00:00 | JENS      |        |            |                 | ACH04    | EV 6644   | 06.11.2017    | 20:00 |              |                |                               | KE  |
| 6  | UNLOAD               | 07.11.2017 07:30 | 17111110001   | HO 1116  | i skynd jer nu       |           | ) 07.11.2017 | 08:00 | P1 | 07.11.2017 | 14:42 | JESPER    |        |            |                 | ACH02    | HO 1116   | 07.11.2017    | 09:00 | -5,0/-7,0    |                | 07.11 15:46/07.11 15:47       | KE  |
| 7  | RELOAD               | 07.11.2017 12:00 | 17E11115056   | EV 6651  | skal omlæsses        |           | ) 0          | 00:00 |    | 0          | 00:00 |           |        |            |                 | ACH01    | EV 6651   | 07.11.2017    | 13:00 | 10,0/2,0     |                |                               | KE  |
| 8  | LOAD                 | 08.11.2017 13:50 | 17E11115065   | EV 6646  | husk nu              |           | ) 0          | 00:00 |    | 0          | 00:00 |           |        |            |                 | AF 12345 | EV 6646   | 08.11.2017    | 15:30 |              |                | 07.11 15:56/07.11 16:15/KEBRA | KE  |
| 9  | UNLOAD               | 08.11.2017 13:50 | 17E24115002   |          | ny                   |           | ) 0          | 00:00 |    | 0          | 00:00 |           |        |            |                 | -        |           | 0             | 00:00 |              |                |                               | KE  |
| 10 | UNLOAD               | 08.11.2017 16:00 | 17E24115003   |          | besked               |           | 07.11.2017   | 18:30 |    | 0          | 00:00 | ALFRED    |        |            |                 | -        |           | 0             | 00:00 |              |                | 07.11 15:11/07.11 15:15/KEBRA | KE  |
| 11 | LOAD                 | 08.11.2017 17:00 | 17E11115064   | EV 6646  | husk nu de der       | $\bullet$ | ) 08.11.2017 | 14:30 |    | 0          | 00:00 | LENE      |        | 11         |                 | HH 78956 | EV 6646   | 08.11.2017    | 20:00 |              |                | 07.11 15:52/07.11 15:54/KEBRA | KE  |
| 12 | UNLOAD               | 09.11.2017 07:00 | 17E24115004   |          | haster heeeelt vildt | $\bullet$ | ) 0          | 00:00 |    | 0          | 00:00 |           |        |            |                 | -        |           | 09.11.2017    | 07:15 |              |                |                               | KE  |
| 13 | LOAD                 | 09.11.2017 16:00 | 17E11115067   | HE 4523  | besked               | $\bullet$ | ) 0          | 00:00 |    | 0          | 00:00 |           |        |            |                 | AXIS01   | HE 4523   | 09.11.2017    | 19:00 |              |                |                               | KE  |
| 4  | 1                    |                  |               |          |                      |           |              |       |    |            |       |           |        |            |                 |          |           |               |       |              |                |                               |     |

Udskrift af Læsse/Losseliste

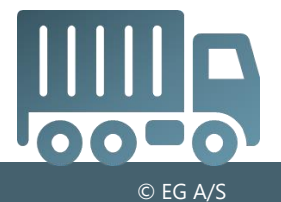

| $\leftarrow$ | $\rightarrow$   Cros | sdocking overblik | k 🔿 Transp                | oort "R7 | -11"                 |        |              |       |    |            |       |           |        |            |                 |          |           |               |       |              |                |                               |       |
|--------------|----------------------|-------------------|---------------------------|----------|----------------------|--------|--------------|-------|----|------------|-------|-----------|--------|------------|-----------------|----------|-----------|---------------|-------|--------------|----------------|-------------------------------|-------|
|              | STARTSID             | E LINKS PR. FUN   |                           | NKS PR.  | KATEGORI SENE        | EST AN |              | TABE  | Q, |            |       |           |        |            |                 |          |           |               |       |              | چ 😥            |                               | ?     |
| ŀ            | Kolonnesæt           | Rækk              | er                        | Inf      | oboard               |        |              |       |    |            |       |           |        |            |                 |          |           |               |       | _            |                |                               |       |
|              |                      |                   |                           | 1        |                      |        |              |       |    |            |       |           |        |            |                 |          |           |               |       |              |                |                               |       |
|              |                      |                   |                           |          |                      |        |              |       |    |            |       |           |        |            |                 |          |           |               |       |              |                |                               |       |
| '            | v                    | Rediger Uaskriv   |                           | a Vogno  | >plysninger          |        |              |       |    |            |       |           |        |            |                 |          |           |               |       |              |                |                               |       |
|              |                      |                   |                           |          |                      |        |              |       |    |            |       |           |        |            |                 |          |           |               |       |              |                |                               |       |
|              | Håndtering           | Forv.Ank For      | Planningid                | Trailer  | Disponent Besked     | Acc    | Planlagt     | Pla   | Po | Akt.Ank    | Tid   | Udførende | Status | ScanStatus | Terminal besked | Bilnr    | Trl Regnr | Forv.Afg.Dato | Tid   | Temp.For/Bag | Status indscan | Start/slut/scanuser           | Cht   |
| 1            | UNLOAD               | 06.11.2017 15:00  | 17E24115000               |          | besked               |        | ) 0          | 00:00 |    | 0          | 00:00 |           |        | 0          |                 | -        |           | 0             | 00:00 |              |                | 07.11 15:36/07.11 15:41/KEBRA | A KEI |
| 2            | LOAD                 | 06.11.2017 15:25  | 17E11115052               |          | test                 |        | ) 06.11.2017 | 16:00 | P2 | 06.11.2017 | 15:48 | PETER     |        |            |                 | -        |           | 0             | 00:00 |              | $\bigcirc$     |                               | KE    |
| 3            | LOAD                 | 06.11.2017 16:50  | 17E11115055               | AB1234   | haster               |        | ) 06.11.2017 | 18:45 |    | 0          | 00:00 | HENRIK    |        |            |                 | AB 35535 |           | 06.11.2017    | 17:45 | -15,0/-5,0   | 0              | 07.11 14:44/-                 | KE    |
| 4            | UNLOAD               | 06.11.2017 17:00  | 17E24115001               |          | ny besked            |        | ) 0          | 00:00 |    | 0          | 00:00 |           |        |            |                 | -        |           | 0             | 00:00 |              |                | 07.11 15:42/07.11 15:44/KEBRA | A KEI |
| 5            | UNLOAD               | 06.11.2017 17:30  | 1711110003                | EV 6644  | spørg efter tolddo   |        | ) 06.11.2017 | 17:30 |    | 0          | 00:00 | JENS      |        |            |                 | ACH04    | EV 6644   | 06.11.2017    | 20:00 |              |                |                               | KEI   |
| 6            | UNLOAD               | 07.11.2017 07:30  | 17111110001               | HO 1116  | skynd jer nu         |        | 07.11.2017   | 08:00 | P1 | 07.11.2017 | 14:42 | JESPER    |        |            |                 | ACH02    | HO 1116   | 07.11.2017    | 09:00 | -5,0/-7,0    |                | 07.11 15:46/07.11 15:47       | KE    |
| 7            | RELOAD               | 07.11.2017 12:00  | 17E11115056               | EV 6651  | skal omlæsses        |        | ) 0          | 00:00 |    | 0          | 00:00 |           |        |            |                 | ACH01    | EV 6651   | 07.11.2017    | 13:00 | 10,0/2,0     |                |                               | KE    |
| 8            | LOAD                 | 08.11.2017 13:50  | 17E11115065               | EV 6646  | husk nu              |        | ) 0          | 00:00 |    | 0          | 00:00 |           |        |            |                 | AF 12345 | EV 6646   | 08.11.2017    | 15:30 |              |                | 07.11 15:56/07.11 16:15/KEBRA | A KEI |
| 9            | UNLOAD               | 08.11.2017 13:50  | 17E24115002               |          | ny                   |        | ) 0          | 00:00 |    | 0          | 00:00 |           |        |            |                 | -        |           | 0             | 00:00 |              |                |                               | KE    |
| 10           | UNLOAD               | 08.11.2017 16:00  | 17 <mark>E24115003</mark> |          | besked               |        | 07.11.2017   | 18:30 |    | 0          | 00:00 | ALFRED    |        |            |                 | -        |           | 0             | 00:00 |              |                | 07.11 15:11/07.11 15:15/KEBRA | A KEI |
| 11           | LOAD                 | 08.11.2017 17:00  | 17E11115064               | EV 6646  | husk nu de der       |        | 08.11.2017   | 14:30 |    | 0          | 00:00 | LENE      |        | 11         |                 | HH 78956 | EV 6646   | 08.11.2017    | 20:00 |              |                | 07.11 15:52/07.11 15:54/KEBRA | A KEE |
| 12           | UNLOAD               | 09.11.2017 07:00  | 17E24115004               |          | haster heeeelt vildt |        | ) 0          | 00:00 |    | 0          | 00:00 |           |        |            |                 | -        |           | 09.11.2017    | 07:15 |              |                |                               | KE    |
| 13           | LOAD                 | 09.11.2017 16:00  | 17E11115067               | HE 4523  | besked               |        | ) 0          | 00:00 |    | 0          | 00:00 |           |        |            |                 | AXIS01   | HE 4523   | 09.11.2017    | 19:00 |              |                |                               | KE    |
|              | 1                    |                   |                           |          |                      |        |              |       |    |            |       |           |        |            |                 |          |           |               |       |              |                |                               |       |

Kalder Flerleddet Disponering (7535/F8)

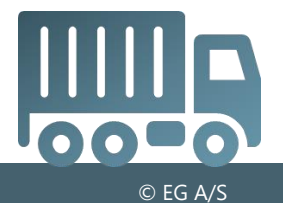

| ←  | $\rightarrow$   Cros | sdocking ( | overblik | Transport     | ort "R7 | '-11"                |                      |            |       |     |            |       |           |        |            |                 |          |           |                |       |              |                |                               |     |
|----|----------------------|------------|----------|---------------|---------|----------------------|----------------------|------------|-------|-----|------------|-------|-----------|--------|------------|-----------------|----------|-----------|----------------|-------|--------------|----------------|-------------------------------|-----|
|    | STARTSIDE            | LINKS      | PR. FUN  | IKTION LIN    | KS PR.  | KATEGORI SENE        | EST AN               | IVENDTE    | TABE  | _ Q |            |       |           |        |            |                 |          |           |                |       |              | ۵ 🖈 😥          | . C 🖶 🗙 o 📰 🔺                 | ?   |
|    | Kolonnesæt           |            | Rækk     | er 🦳          | Inf     | oboard               |                      |            |       |     |            |       |           |        |            |                 |          |           |                |       |              |                |                               |     |
|    |                      |            |          |               |         | alı                  |                      |            |       |     |            |       |           |        |            |                 |          |           |                |       |              |                |                               |     |
|    | Kolonnesæt           | Rediger U  | dskriv   | Vis Charteque | Vogno   | oplysninger          |                      |            |       |     |            |       |           |        |            |                 |          |           |                |       |              |                |                               |     |
|    | ~                    |            |          |               |         | ~                    |                      |            |       |     |            |       |           |        |            |                 |          |           |                |       |              |                |                               |     |
|    | Håndtering           | Fory Ank   | For      | Planningia    | Trailor | Disponent Besked     | Acc                  | Planlant   | Pla   | Po  | Akt Ank    | Tid   | Udfarende | Status | ScanStatus | Terminal besked | Bilor    | Trl Regnr | Forv Afg Date  | Tid   | Temp For/Bag | Status indecan | Start/elut/scanuser           | Cht |
| 1  |                      | 06 11 0017 | 15:00    |               | Traffer | backed               |                      |            | 00:00 | 10  | 0          | 00:00 | Outbrende | Status |            | Terminal besked | Dim      | mixegni   | n olv.Alg.Dato | 00:00 | remp.ronbag  | Status indscan |                               |     |
|    |                      | 00.11.2017 | 15.00    | 724110000     |         | Desked               |                      |            | 00.00 | -   | 0          | 00.00 |           |        |            |                 | -        |           | 0              | 00.00 |              |                | 07.11 15.30/07.11 15.41/KEBRA | KEI |
| 2  | LOAD                 | 06.11.2017 | 15:25    | 17E11175052   |         | test                 | <u> </u>             | 06.11.2017 | 16:00 | P2  | 06.11.2017 | 15:48 | PETER     |        | <b>v</b>   |                 | -        |           | 0              | 00:00 |              | <b>v</b>       |                               | KEI |
| 3  | LOAD                 | 06.11.2017 | 16:50    | 17E11115055   | AB1234  | haster               | •                    | 06.11.2017 | 18:45 |     | 0          | 00:00 | HENRIK    |        | A.         |                 | AB 35535 |           | 06.11.2017     | 17:45 | -15,0/-5,0   |                | 07.11 14:44/-                 | KE  |
| 4  | UNLOAD               | 06.11.2017 | 17:00    | 17E24 15001   |         | ny besked            |                      | 0          | 00:00 |     | 0          | 00:00 |           |        | <b>O</b>   |                 | -        |           | 0              | 00:00 |              |                | 07.11 15:42/07.11 15:44/KEBRA | KE  |
| 5  | UNLOAD               | 06.11.2017 | 17:30    | 17111110003   | EV 6644 | spørg efter tolddo   |                      | 06.11.2017 | 17:30 |     | 0          | 00:00 | JENS      |        | 0          |                 | ACH04    | EV 6644   | 06.11.2017     | 20:00 |              |                |                               | KEI |
| 6  | UNLOAD               | 07.11.2017 | 07:30    | 17111110001   | HO 1116 | skynd jer nu         | $\overline{\bullet}$ | 07.11.2017 | 08:00 | P1  | 07.11.2017 | 14:42 | JESPER    |        | <b>O</b>   |                 | ACH02    | HO 1116   | 07.11.2017     | 09:00 | -5,0/-7,0    |                | 07.11 15:46/07.11 15:47       | KEI |
| 7  | RELOAD               | 07.11.2017 | 12:00    | 17E11115056   | EV 6651 | skal omlæsses        | $\overline{\bullet}$ | ) 0        | 00:00 |     | 0          | 00:00 |           |        |            |                 | ACH01    | EV 6651   | 07.11.2017     | 13:00 | 10,0/2,0     |                |                               | KEI |
| 8  | LOAD                 | 08.11.2017 | 13:50    | 17E11115065   | EV 6646 | husk nu              | $\overline{\bullet}$ | ) 0        | 00:00 |     | 0          | 00:00 |           |        | 0          |                 | AF 12345 | EV 6646   | 08.11.2017     | 15:30 |              |                | 07.11 15:56/07.11 16:15/KEBRA | KEI |
| 9  | UNLOAD               | 08.11.2017 | 13:50    | 175.24115002  |         | ny                   | •                    | ) 0        | 00:00 |     | 0          | 00:00 |           |        |            |                 | -        |           | 0              | 00:00 |              |                |                               | KEI |
| 10 | UNLOAD               | 08.11.2017 | 16:00    | 17E24115003   |         | besked               | $\overline{\bullet}$ | 07.11.2017 | 18:30 |     | 0          | 00:00 | ALFRED    |        | 0          |                 |          |           | 0              | 00:00 |              |                | 07.11 15:11/07.11 15:15/KEBRA | KEI |
| 11 | LOAD                 | 08.11.2017 | 17:00    | 17E11115064   | EV 6646 | husk nu de der       | $\overline{\bullet}$ | 08.11.2017 | 14:30 |     | 0          | 00:00 | LENE      |        | II.        |                 | HH 78956 | EV 6646   | 08.11.2017     | 20:00 |              |                | 07.11 15:52/07.11 15:54/KEBRA | KEI |
| 12 | UNLOAD               | 09.11.2017 | 07:00    | 7E24115004    |         | haster heeeelt vildt | $\overline{\bullet}$ | 0          | 00:00 |     | 0          | 00:00 |           |        |            |                 | -        |           | 09.11.2017     | 07:15 |              |                |                               | KEI |
| 13 | LOAD                 | 09.11.2017 | 16:00    | 7E11115067    | HE 4523 | besked               | $\overline{\bullet}$ | ) 0        | 00:00 |     | 0          | 00:00 |           |        |            |                 | AXIS01   | HE 4523   | 09.11.2017     | 19:00 |              |                |                               | KEI |
|    |                      |            |          |               |         |                      |                      |            |       |     |            |       |           |        |            |                 |          |           |                |       |              |                |                               |     |
|    |                      |            |          |               |         |                      |                      |            |       |     |            |       |           |        |            |                 |          |           |                |       |              |                |                               |     |

Kalder Charteque (6181)

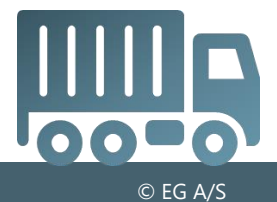

• Forskellig visning, afhængig af om brugeren er terminalbruger eller ej

|     | ASPECT4 Transport "RLS7" |             |            |             |           |                     |         |                 |           |            |            |                  |          |                         | denburg _ 🗆 🗙   |          |                 |          |              |            |             |                 |            |            |                |            |                      |           |                              |              |            |
|-----|--------------------------|-------------|------------|-------------|-----------|---------------------|---------|-----------------|-----------|------------|------------|------------------|----------|-------------------------|-----------------|----------|-----------------|----------|--------------|------------|-------------|-----------------|------------|------------|----------------|------------|----------------------|-----------|------------------------------|--------------|------------|
| A   |                          | - (5        | ASPE       | CT4 T       | ransp     | oort "RL            | S7"     | 75              | 535 Fle   | erleddet o | disponer   | ing 24 🥤         | 7375     | Crosso                  | locking o       | verblik  | +               |          |              |            |             |                 |            |            |                |            |                      |           | Q, 🌲                         |              |            |
|     | $\leftarrow \rightarrow$ | Cros        | sdocking   | overb       | olik >    | Alm. i              | ndenr   | igs             |           |            |            |                  |          |                         |                 |          |                 |          |              |            |             |                 |            |            |                |            |                      |           |                              |              |            |
| 2.  | S                        |             |            | S PR. FL    | UNKTIC    | N LIN               | KS PR   | KATEGOR         | a se      | ENEST ANV  | ENDTE      | TABEL Q          |          |                         |                 |          |                 |          |              |            |             |                 |            |            |                |            |                      |           |                              |              |            |
| ΞQ  | Kolo                     | nnesæt      | Linte      | Ræl         | kker      |                     | Info    | oboard          |           |            |            |                  |          |                         |                 |          |                 |          |              |            |             |                 |            |            |                |            |                      |           |                              |              |            |
| -5- | F                        | THE SECTOR  | <b>_</b>   |             |           | -                   |         |                 |           |            |            |                  |          |                         |                 |          |                 |          |              |            |             |                 |            |            |                |            |                      |           |                              |              |            |
|     | E                        | Ħ           |            |             | Q         |                     |         | 8               |           |            |            |                  |          |                         |                 |          |                 |          |              |            |             |                 |            |            |                |            |                      |           |                              |              |            |
| *   | Kolor                    | nnesæt<br>Ƴ | Rediger    | Udskriv     | Vis       | Charteque           | Vogno   | plysninger<br>V |           |            |            |                  |          |                         |                 |          |                 |          |              |            |             |                 |            |            |                |            |                      |           |                              |              |            |
| D   |                          |             |            |             |           |                     |         |                 |           |            |            |                  |          |                         |                 |          |                 |          |              |            |             |                 |            |            |                |            |                      |           |                              |              |            |
|     | Hå                       | ndtering    | Forv.Ank   | . For       | Plann     | ningid              | Trailer | Dispone         | nt Beske  | ed Ad      | cc Plank   | agt Pla          | Portnr A | kt.Ank                  | Tid Udf         | ørende S | Status ScanStat | tus Term | ninal besked | d Bilnr    | Trl Regnr   | Forv.Afg.Dato   | Tid To     | emp.For/Ba | g Status indso | an Start/s | lut/scanuser         | Cht       | Bruger Cht Dato              |              |            |
|     | 1 UN                     | ILOAD       | 06.11.2017 | 15:00       | 17E24     | 4115000             |         | besked          |           | 0          | 0          | 00:00            | 0        |                         | 00:00           |          | 0               |          |              | •          |             | 0               | 00:00      |            |                | 07.11 1    | 15:36/07.11 15:41/K  | EBRA KEB  | RA 06.11.2017                |              |            |
|     | 2 LO.                    | AD          | 06.11.2017 | 15:25       | 17E11     | 1115052             |         | test            |           | •          | 06.11      | 2017 16:00       | P2 06    | .11.2017                | 15:48 PE        | TER      | <b>O</b>        | _        |              | -          |             | 0               | 00:00      |            | 0              |            |                      | KEB       | RA 06.11.2017                |              |            |
|     | 3 LO.                    | AD          | 06.11.2017 | 16:50       | 17E11     | 1115055             | AB1234  | haster          |           | •          | 06.11      | .2017 18:45      | 0        |                         | 00:00 HE        | NRIK     | <b>A</b>        |          |              | AB 35535   |             | 06.11.2017      | 17:45 -1   | 5,0/-5,0   | <b>v</b>       | 07.11 1    | 14:44/-              | KEB       | RA 06.11.2017                |              |            |
|     | 4 UN                     | LOAD        | 06.11.2017 | 17:00       | 17E24     | 4115001             |         | ny besk         | ed .      |            | $\exists$  | 00:00            | 0        |                         | 00:00           | 10       |                 |          |              | -          | E) ( 00 ( ) | 0               | 00:00      |            |                | 07.11 1    | 15:42/07.11 15:44/Ki | EBRA KEB  | RA 06.11.2017                |              |            |
|     | 5 UN                     |             | 06.11.2017 | 17:30       | 17/111    | 110003 E            | EV 6644 | spørg ef        | er tolddo | okume      | 06.11      | 2017 17:30       | 0        |                         | 00:00 JE        | NS       | Č.              |          |              | ACH04      | EV 6644     | 06.11.2017      | 20:00      |            |                | 07.11 1    | 17:23/07.11 17:23    | KEB       | RA 03.11.2017                |              |            |
|     | 7 RE                     |             | 07.11.2017 | A           |           | ) - (               |         | SPECT           | 4 Trar    | nsport "Ri | LS7"       | 🗖 0128 A         |          | et (                    | 7375            | Crossdo  | ocking overbl   | ik -     | -            |            |             |                 |            |            |                |            |                      |           |                              |              | Q 🛕        |
|     | 8 LO.                    | AD          | 08.11.2017 |             |           |                     |         |                 |           |            |            |                  | 4buobee  | . V                     | <b>y</b> , 1010 |          |                 |          |              |            |             |                 |            |            |                |            |                      |           |                              |              |            |
|     | 9 UN                     | LOAD        | 08.11.2017 | - 24        | : <u></u> | $- \rightarrow   c$ | rossdo  | cking o         | /erblik   | > Trans    | port "R7-  | 11"              |          |                         |                 |          |                 |          |              |            |             |                 |            |            |                |            |                      |           |                              |              |            |
|     | 10 UN                    | LOAD        | 08.11.2017 |             |           | START               | SIDE    | LINKS P         | R. FUNK   | CTION LI   | INKS PR. K | ATEGORI          | SENEST A | NVENDTE                 | E TABE          | L Q,     |                 |          |              |            |             |                 |            |            |                |            |                      |           | 🖉 🖈 🔛 📿 🔚                    | □ <b>≫ o</b> | · · ?      |
|     | 11 LO.                   | AD          | 08.11.2017 | ĽΩ          |           | Kolonnes            | æt      |                 | Række     | r          | Info       | board            |          |                         |                 |          |                 |          |              |            |             |                 |            |            |                |            |                      |           |                              |              |            |
|     | 12 UN                    | LOAD        | 09.11.2017 | -5-         |           |                     | Γ       | > 🛙             | <u>a</u>  | 1 📂        | 1          |                  |          |                         |                 |          |                 |          |              |            |             |                 |            |            |                |            |                      |           |                              |              |            |
|     | 13 LO                    | AD          | 09.11.2017 |             |           | Koloopesæt          | Re      | 🔎 🗎             |           | Charleon   | None N     |                  |          |                         |                 |          |                 |          |              |            |             |                 |            |            |                |            |                      |           |                              |              |            |
|     |                          |             |            | <b>*</b> }- |           | ×                   |         | orgen oos       |           | is changed | vogno,     | v<br>v           |          |                         |                 |          |                 |          |              |            |             |                 |            |            |                |            |                      |           |                              |              |            |
|     |                          |             |            | D           |           |                     |         |                 |           |            |            |                  |          |                         |                 |          |                 |          |              |            |             |                 |            |            |                |            |                      |           |                              |              |            |
|     |                          |             |            |             |           | Håndteri            | ng For  | /.Ank F         | or P      | lanningid  | Trailer    | Disponent Bes    | ked      | Acc P                   | 'lanlagt        | Pla Po   | rtnr Akt.Ank    | Tid U    | Jdførende    | Status Sca | inStatus .  | Terminal besked | Bilnr      | Trl Regnr  | Forv.Afg.Dato  | Tid Te     | mp.For/Bag Statu     | s indscan | Start/slut/scanuser          | Cht Bruger   | Cht Dato   |
|     |                          |             |            |             | 1         | UNLOAD              | 06.1    | 1.2017 1        | 5:00 17   | 7E24115000 |            | besked           |          |                         |                 | 00:00    | 0               | 00:00    |              |            | <u> </u>    |                 | -          |            | 0              | 00:00      |                      |           | 07.11 15:36/07.11 15:41/KEBR | A KEBRA      | 06.11.2017 |
|     |                          |             |            |             | 2         | LOAD                | 06.1    | 1.2017 1        | 5:25 17   | E11115052  | 454004     | test             |          |                         | 6.11.2017       | 16:00 P2 | 06.11.2017      | 15:48 P  | ETER         |            | C)          |                 | -          |            | 0              | 00:00      |                      |           |                              | KEBRA        | 06.11.2017 |
|     |                          |             |            |             |           |                     | 06.1    | 1.2017 1        | 7:00 17   | E11110000  | AB1234     | naster           |          | S                       | 0.11.2017       | 18:40    | 0               | 00:00 H  | IENRIK       |            | <b>N</b> -  |                 | AB 30030   |            | 00.11.2017     | 17:40 -10  | 5,0/-5,0             | <b>U</b>  | 7.11 14:44/-                 | KEBRA        | 06.11.2017 |
|     |                          |             |            |             |           | UNLOAD              | 06.1    | 1 2017 1        | 7.00 17   | 7111110002 | EV 6644    | ny besked        | dokumo   |                         | 6 11 2017       | 17-20    | 0               | 00:00    | ENC          |            | 0           |                 | -<br>ACH04 | EV 6644    | 06 11 2017     | 20:00      |                      |           | 7 11 17:92/07 11 17:44/KEDK  | VEDDA        | 02 11 2017 |
|     |                          |             |            |             | 6         | UNLOAD              | 07.1    | 1 2017          | 7.30 17   | 7111110003 | EV 0044    | sporg enter tolu | dokume   |                         | 7 11 2017       | 09:00 P1 | 07 11 2017      | 14:42    | ECDED        |            | 0           |                 | ACH02      | LO 1116    | 07 11 2017     | 20.00      | 0/-7.0               |           | 7 11 15:46/07 11 15:47       | KEDRA        | 03.11.2017 |
|     |                          |             |            |             | 7         | RELOAD              | 07.1    | 1 2017 1        | 2-00 17   | E11115056  | EV 6651    | ekal omlæsse     |          |                         | 7.11.2017       | 00:00 F1 | 0               | 00:00    | ESPER        |            | ·           |                 | ACH01      | EV 6651    | 07.11.2017     | 12:00 10   | 0/2.0                |           | 7.11 10.40/07.11 10.47       | VEDDA        | 07 11 2017 |
|     |                          |             |            |             | 8         | LOAD                | 08.1    | 1 2017 1        | 3:50 17   | E11115065  | EV 6646    | husk nu          | ,        | S                       |                 | 00:00    | 0               | 00:00    |              |            | 0           |                 | AE 12345   | EV 6646    | 08 11 2017     | 15:30      | ,012,0               |           | 7 11 15:56/08 11 11:30/KEBB  | KEBRA        | 08 11 2017 |
|     |                          |             |            |             | 9         | UNLOAD              | 08.1    | 1 2017 1        | 3:50 17   | E24115002  | 20 0040    | ny               |          | <b>S</b>                |                 | 00:00    | 0               | 00:00    |              |            | -           |                 | -          | 21 0010    | 0              | 00:00      |                      |           | ALL DOUGHT THOUSEDIN         | KEBRA        | 08.11.2017 |
|     |                          |             |            |             | 10        | UNLOAD              | 08.1    | 1.2017 1        | 6:00 17   | E24115003  |            | besked           |          | $\overline{\mathbf{i}}$ | 7.11.2017       | 18:30    | 0               | 00:00 A  | LFRED        |            | 0           |                 | -          |            | 0              | 00:00      |                      | (         | 07.11 15:11/07.11 15:15/KEBR | KEBRA        | 08.11.2017 |
|     |                          |             |            |             | 11        | LOAD                | 08.1    | 1.2017 1        | 7:00 17   | E11115064  | EV 6646    | husk nu de der   | r        | $\overline{\mathbf{o}}$ | 8,11,2017       | 14:30    | 0               | 00:00    | ENE          |            | II.         |                 | HH 78956   | EV 6646    | 08,11,2017     | 20:00      |                      |           | 07.11 15:52/07.11 15:54/KEBR | KEBRA        | 08.11.2017 |
|     |                          |             |            |             | 12        | UNLOAD              | 09.1    | 1.2017 0        | 7:00 17   | E24115004  |            | haster heeeelt   | vildt    |                         |                 | 00:00    | 0               | 00:00    |              |            |             |                 |            |            | 09.11.2017     | 07:15      |                      |           |                              | KEBRA        | 08.11.2017 |
|     |                          |             |            |             | 13        | LOAD                | 09.1    | 1.2017 1        | 6:00 17   | E11115067  | HE 4523    | besked           |          | 0                       |                 | 00:00    | 0               | 00:00    |              |            |             |                 | AXIS01     | HE 4523    | 09.11.2017     | 19:00      |                      |           |                              | KEBRA        | 09.11.2017 |
|     |                          |             |            |             |           |                     |         |                 |           |            |            |                  |          |                         |                 |          |                 |          |              |            |             |                 |            |            |                |            |                      |           |                              |              |            |

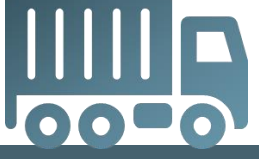

## Spørgsmål?

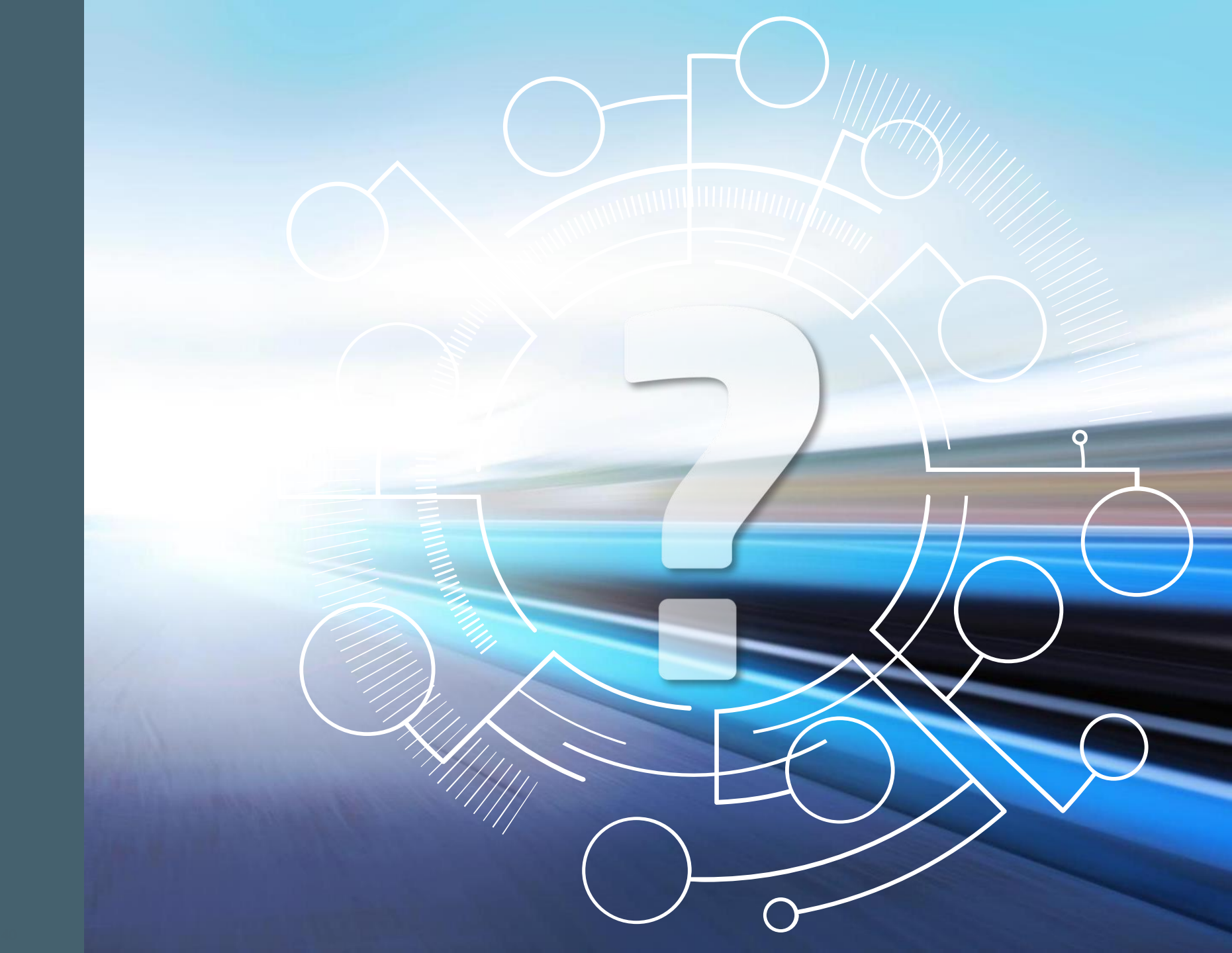

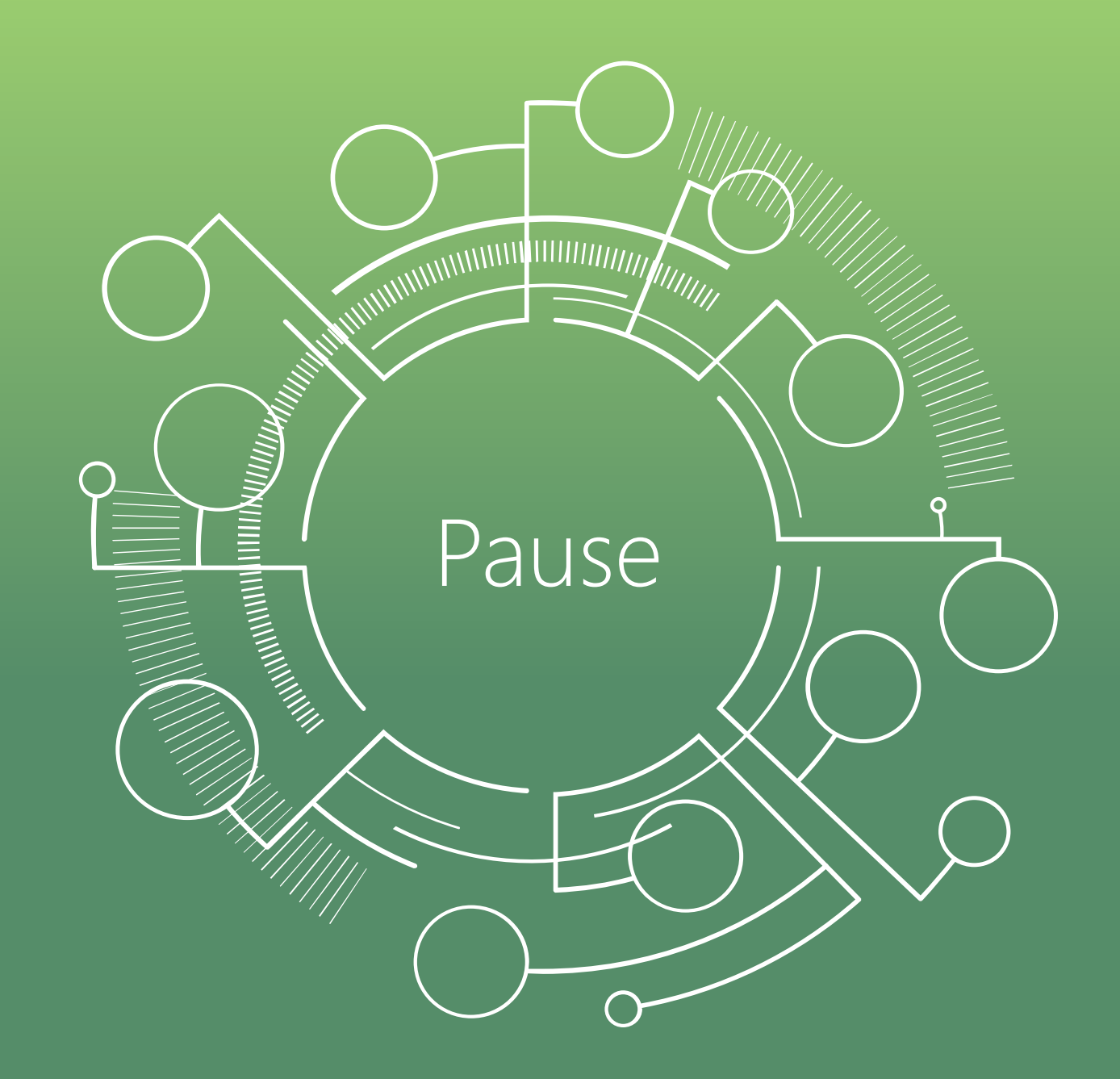